# UNIVERSIDADE REGIONAL DO NOROESTE DO ESTADO DO RIO GRANDE DO SUL

DEPARTAMENTO DE FÍSICA, ESTATÍSTICA E MATEMÁTICA

GEOGEBRA

Tânia Michel Pereira Juliane Sbaraine Costa

Ijuí, setembro de 2009.

Para acessar a página do Geogebra na internet, acesse o link http://www.geogebra.org/cms/. Caso este link não funcione, copie o endereço e cole-o na barra de endereços do seu navegador da internet.

Na página que abre, selecione o idioma e a opção de Download.

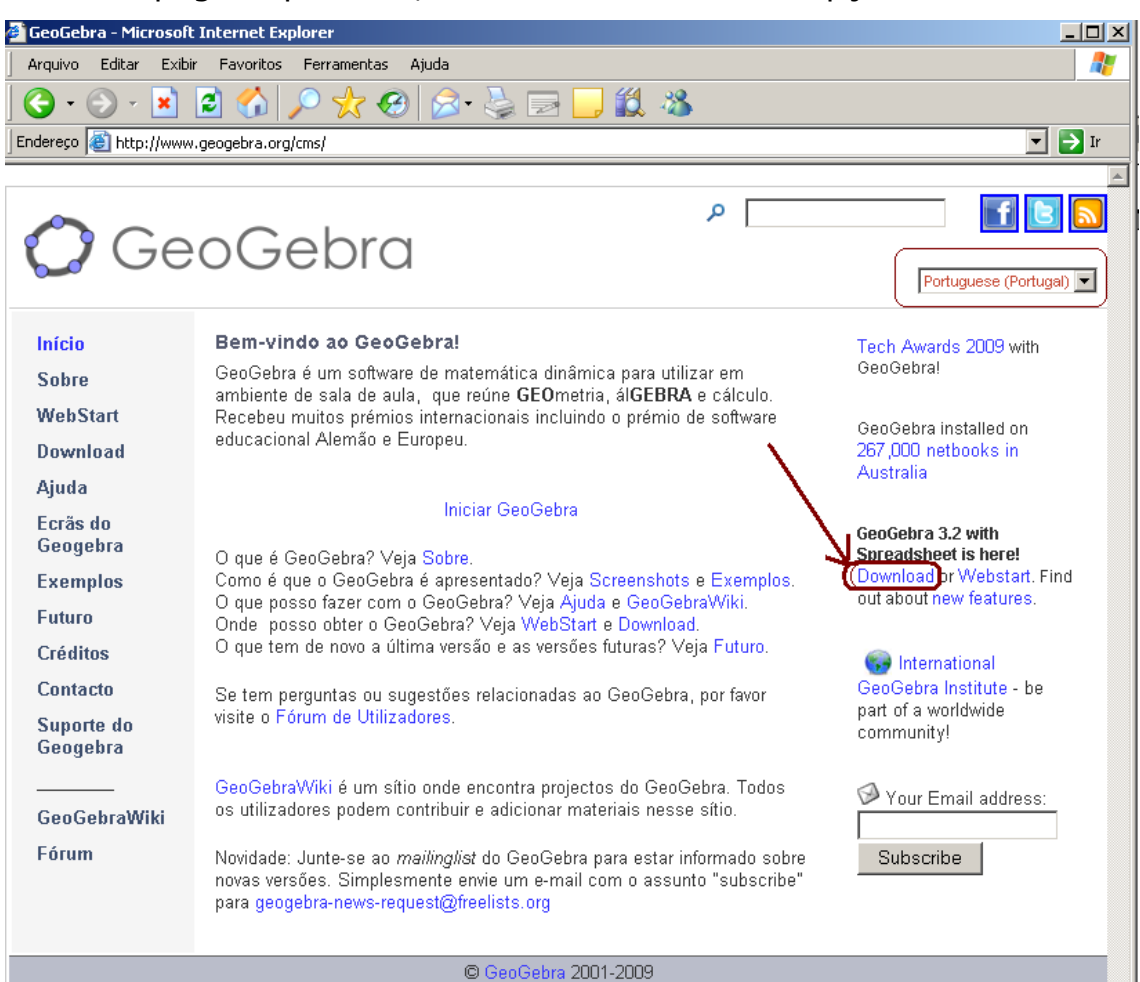

Selecione o sistema operacional para o qual você deseja o Download. Escreva seu e-mail no local selecionado.

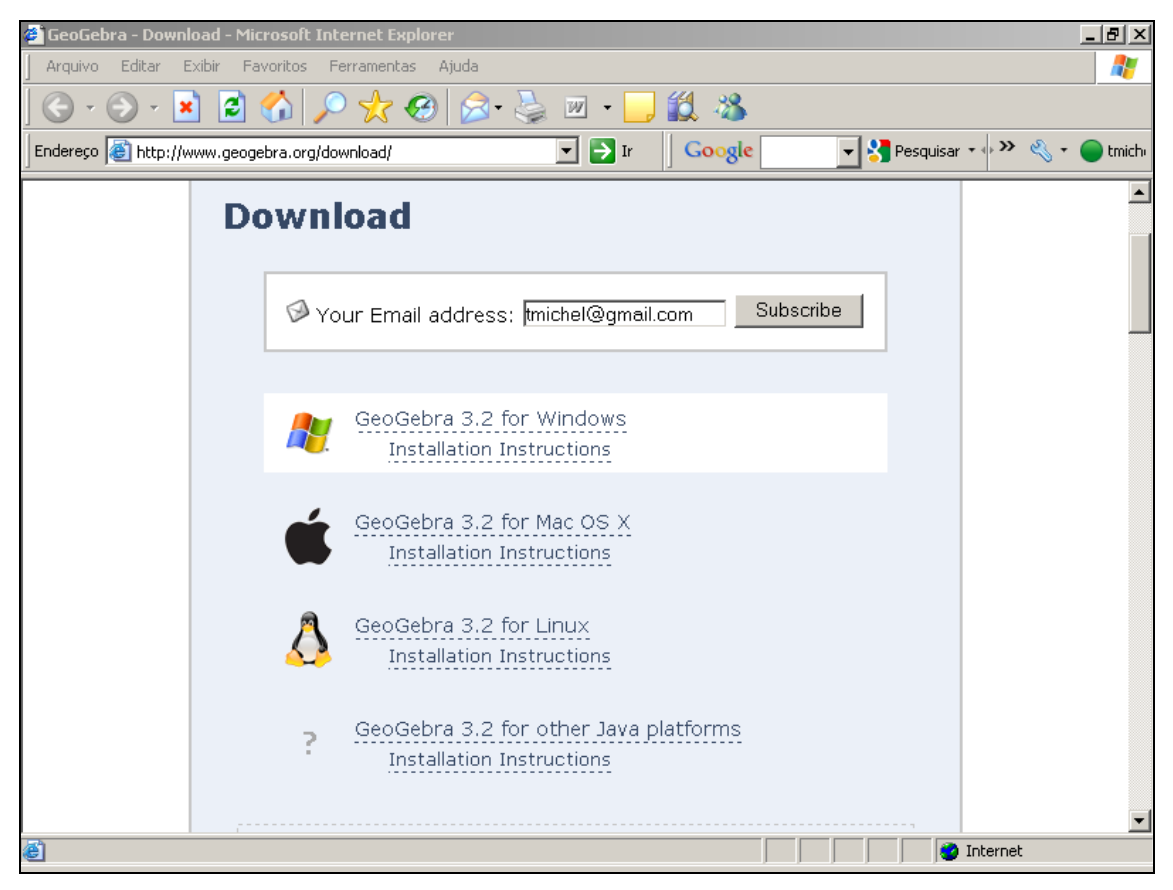

#### Clique em salvar.

| Download | l de Arquivo - Aviso de Segurança                                                                                                    | ×  |
|----------|----------------------------------------------------------------------------------------------------|----|
| Deseja   | executar ou salvar este arquivo?                                                                                                    |    |
|          | Nome: GeoGebra_3_2_0_0.exe<br>Tipo: Aplicativo, 14,9 MB<br>De: www.mirrorservice.org                                                                                                    |    |
|          | Executar Salvar Cancelar                                                                                                    | ]  |
| 1        | Embora arquivos provenientes da Internet possam ser úteis, este<br>tipo de arquivo pode danificar seu computador. Se você não confi<br>em sua origem, não execute nem salve este software. <u>Qual é o</u><br><u>risco?</u> | эr |

| 4% of GeoGebra_3_2_0                                                        | )_0.exe concluído                                      |                      |
|-----------------------------------------------------------------------------|--------------------------------------------------------|----------------------|
| 8                                                                           | B                                                      |                      |
| Abrindo:                                                                    |                                                        |                      |
| GeoGebra_3_2_0_0.exe c                                                      | de www.mirrorservice                                   | .org                 |
| Tempo restante estimado<br>Fazer o download em: I<br>Taxa de transferência: | 1 min 58 seg (624 KB<br>Pasta temporária<br>124 KB/Seg | de 14,9 MB copiados) |
| 🔽 Fechar a caixa de diál                                                    | ogo quando o downlo                                    | ad for concluído     |
|                                                                             | Abrir Abrir                                            | pasta Cancelar       |

# Clique em executar.

| Internet          | : Explorer - Aviso de Segurança 🔰 💈                                                                                                    | < |
|-------------------|----------------------------------------------------------------------------------------------------|---|
| 0 edito<br>softwa | or não pôde ser verificado. Tem certeza de que deseja executar este<br>are?                                                                                                    |   |
| Nor               | ome: GeoGebra_3_2_0_0.exe                                                                                                    |   |
| Edit              | itor: Editor desconhecido                                                                                                    |   |
|                   | Executar Não executar                                                                                                    |   |
| 8                 | O arquivo não contém uma assinatura digital válida que verifique o editor. Você<br>só deve executar software de editores em que confia. <u>Como saber se devo</u><br><u>executar um software?</u> |   |

## Selecione novamente o idioma.

| 💭 GeoGebra 📃 🗆 🗙                             |
|----------------------------------------------|
| GeoGebra<br>Dynamic Mathematics for Everyone |
| Português (Brasil) 💌 🛛 🕅                     |

Caso você não tenha instalado o aplicativo Java no seu computador, o GeoGebra não funcionará perfeitamente. Para fazer o download do Java, clique no link indicado.

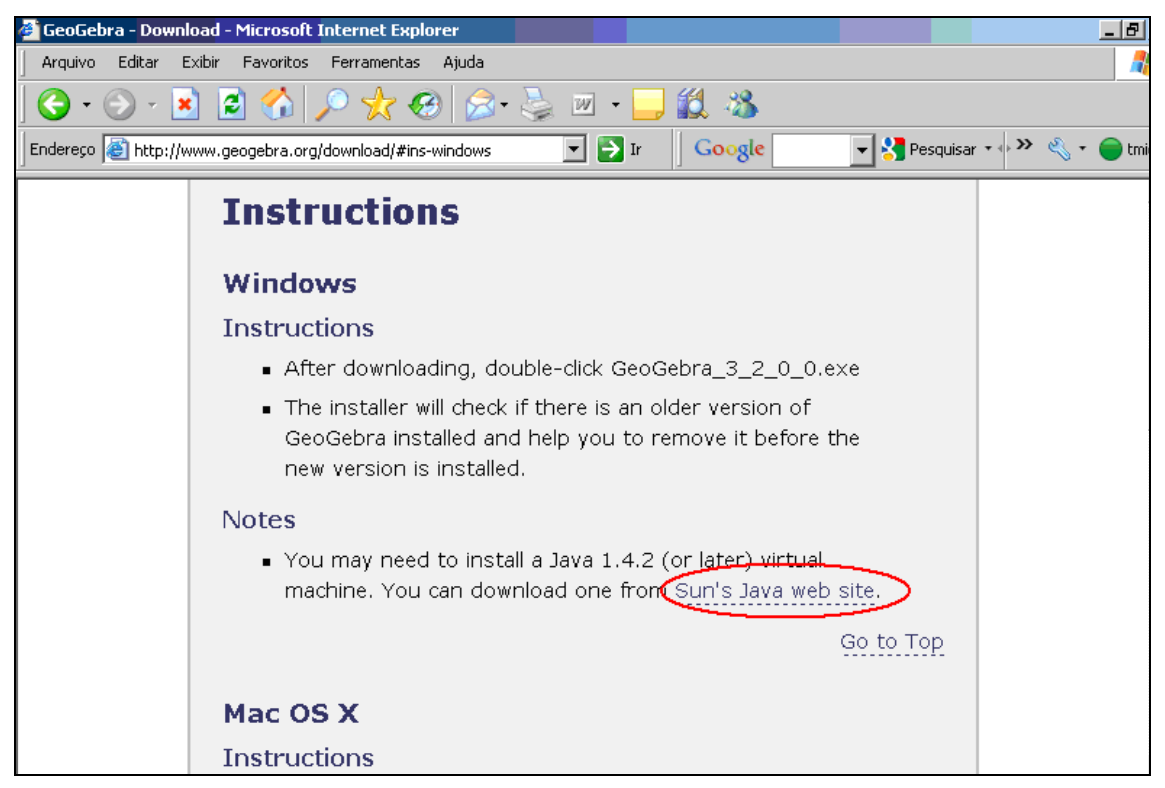

Clique no botão "Download gratuito do Java".

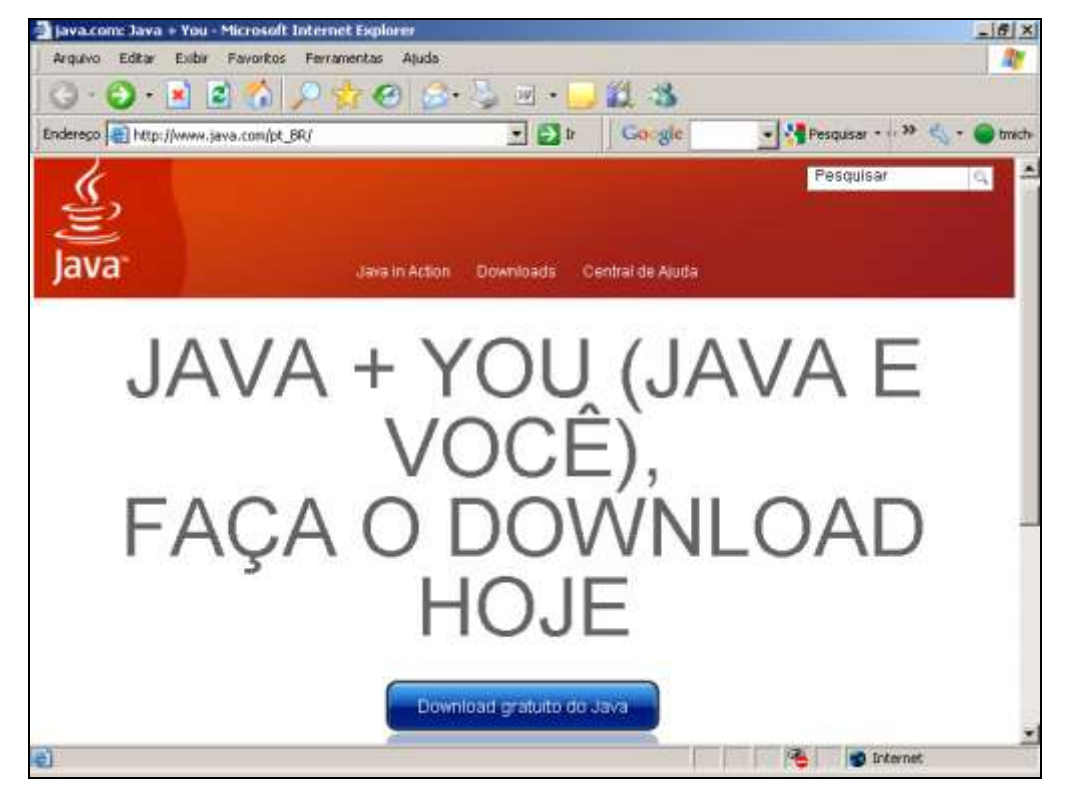

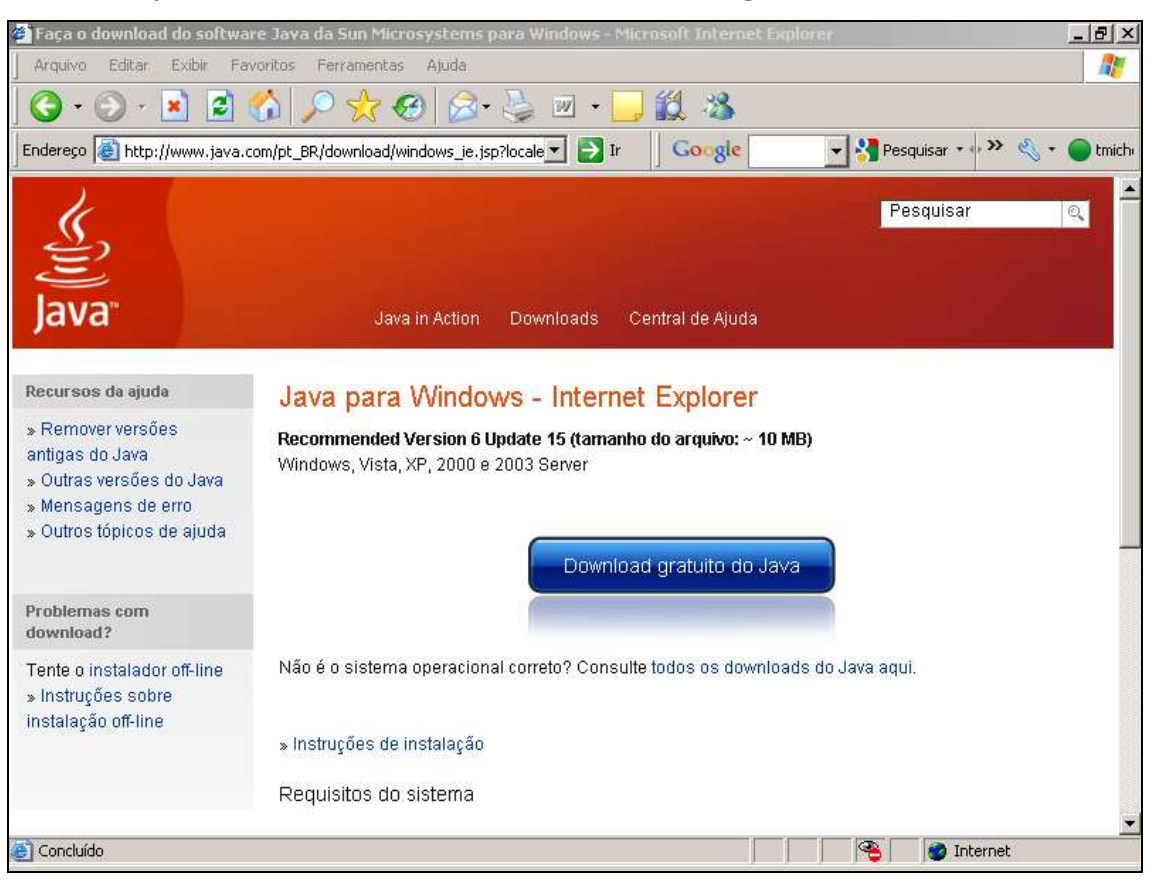

### Clique novamente no botão "Download gratuito do Java".

#### Espere a instalação.

| Downloading Java Installer                                                                                            | ×         |
|----------------------------------------------------------------------------------------------------|-----------|
| Java installer files are being downloaded.                                                                            | Sun Sun   |
| Estimated time left: 1 min 56 sec                                                                                     |           |
| Java is found everywhere - on mobile phones, desktop computers,<br>Disc players, set top boxes, and even in your car. | Blu-ray   |
| By installing Java, you will be able to experience the power of Java,<br>to you by Sun Microsystems, Inc.             | . brought |
| Visit us at java.com                                                                                                  |           |
| Cancel                                                                                                    | Install > |

Clique em Executar.

| 🚰 Faça o download do softwa                                                                                                    | re Java da Sun Microsystems para Windows - Microsoft Internet Explorer                                                                                                    |
|----------------------------------------------------------------------------------------------------|----------------------------------------------------------------------------------------------------|
| Arquivo Editar Exibir Fa                                                                                                    | voritos Ferramentas Ajuda 🥂 🥂                                                                                                    |
| ] 🔾 - 🕥 - 🗾 🛃                                                                                                    | 🟠 🔎 📩 🥹 😥 - 🛬 🗷 - 🛄 🏭 🍇                                                                                                    |
| Endereço 🙋 http://www.java.c                                                                                                    | om/pt_BR/download/windows_je.jsp?locale 🗾 🔁 Ir 🚽 Google 📃 🚽 🚰 Pesquisar 🔹 🐎 🔌 🐑 🛑 tmich                                                                                                    |
| Java"                                                                                                    | Download de Arguivo - Aviso de Segurança                                                                                                    |
| Recursos da ajuda                                                                                                    | De: sdlc-esd.sun.com                                                                                                    |
| <ul> <li>» Remover versões<br/>antigas do Java</li> <li>» Outras versões do Java</li> <li>» Mensagens de erro</li> <li>» Outros tópicos de ajuda</li> </ul> | R     Executar     Cancelar       ψ     Embora arquivos provenientes da Internet possam ser úteis, este<br>tipo de arquivo pode danificar seu computador. Se você não confiar<br>em sua origem, não execute este software. Qual é o risco? |
| Problemas com<br>download?                                                                                                    |                                                                                                    |
| Tente o instalador off-line<br>» Instruções sobre<br>instalação off-line                                                                                    | Não é o sistema operacional correto? Consulte todos os downloads do Java aqui.<br>» Instruções de instalação<br>Requisitos do sistema                                                                                                    |
| http://javadl.sun.com/webapps                                                                                                    | /download/AutoDL?BundleId=33784                                                                                                    |

#### Clique em Executar.

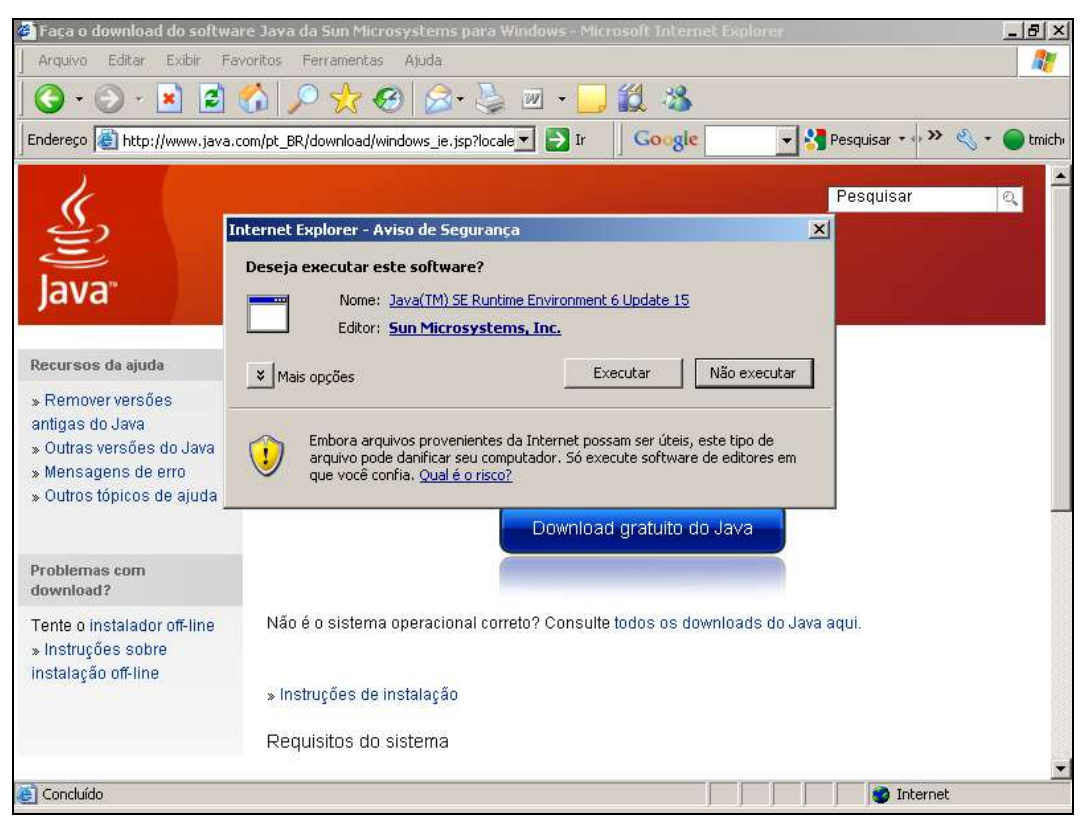

# Clique no botão Install>.

| Java Setup - Welcome                                                                                                    |
|----------------------------------------------------------------------------------------------------|
| Javar Sun                                                                                                    |
| Welcome to Java™                                                                                                    |
| Java provides safe and secure access to the world of amazing Java content.<br>From business solutions to helpful utilities and entertainment, Java makes<br>your internet experience come to life. |
| Note: No personal information is gathered as part of our install process.<br>Click here for more information on what we do collect.                                                                |
| Click Install to accept the license agreement and install Java now.                                                                                                    |
| Cancel Install >                                                                                                    |

# Clique no botão indicado.

| Java Setup - Close Programs                                                                                                 | ×                                                 |
|----------------------------------------------------------------------------------------------------|---------------------------------------------------|
| Java <sup>.</sup>                                                                                                    | Sun.                                              |
| Close Pr                                                                                                    | ograms to Continue                                |
| The programs listed are cu<br>so that Java files can be up                                                                  | rrently using Java. They must be closed<br>dated. |
| d do software Java da Sun Micros<br>mload - Microsoft Internet Explorer<br>osoft Internet Explorer<br>oft Internet Explorer | ystems para Windows - Microsoft Internet Explorer |
| •                                                                                                    | [ <b>F</b>                                        |
| Save your work, then click "                                                                                                | Close Programs and Continue."                     |
|                                                                                                    | Cancel Close Programs and Continue                |

# Espere a instalação completa.

| - and a sec                                                         | tup - Progress                                                                                                    |                                |
|---------------------------------------------------------------------|----------------------------------------------------------------------------------------------------|--------------------------------|
| Java                                                                | Installing Java<br>This may take a few minutes                                                                                                    | Sun Sun                        |
| Status:                                                             | Applying Java Patches                                                                                                    |                                |
|                                                                     |                                                                                                    |                                |
| Now<br>com<br>• Pow<br>and                                          | you can have a full-featured office suite<br>patible with Microsoft Office for free!<br>erful, integrated set of word processing, spreadsheet, presentation<br>database applications                               | that's                         |
| <ul> <li>Read</li> <li>Supp</li> <li>Uses</li> <li>Built</li> </ul> | ds, edits and saves Microsoft Office files<br>ports over 70 languages and Solaris, Windows, Linux and Mac oper<br>s industry-standard, open file format (OpenDocument) as its defaul<br>t-in, one-click PDF export | ating systems<br>t file format |

# Clique no botão "Close".

| 🙀 Java Setup - Complete                                                                                                    | ×      |
|----------------------------------------------------------------------------------------------------|--------|
| Java (                                                                                                    | Sun    |
| You have successfully installed Java.                                                                                                    |        |
| Java updates will automatically be downloaded to provide you with the<br>features and security improvements. To change this, see<br>http://java.com/autoupdate | latest |
|                                                                                                    | Close  |

O GeoGebra é um software que combina geometria e álgebra.

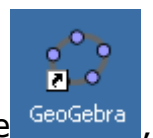

Para iniciar o GeoGebra, dê um clique duplo no ícone geoGebra, que indica o GeoGebra.

Iniciando o GeoGebra, aparece a janela representada abaixo. Por meio das ferramentas de construção na barra de ferramentas você pode fazer construções na área de trabalho com o mouse. Ao mesmo tempo as coordenadas e equações correspondentes são mostradas na janela de álgebra. O campo de entrada de texto é usado para escrever coordenadas, equações, comandos e funções são diretamente е estes mostrados na área de trabalho imediatamente depois pressionando a tecla Enter.

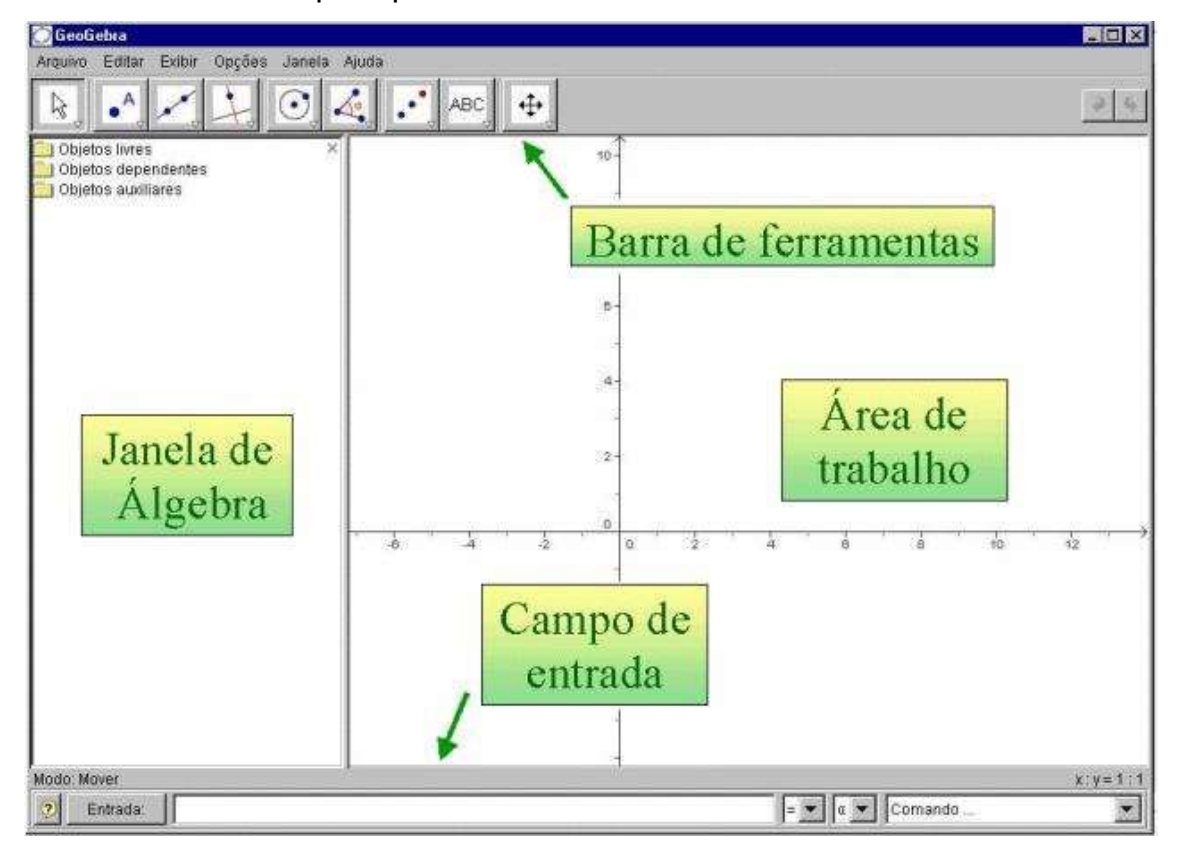

Para acionar um botão, é necessário que SEMPRE seja clicado no canto inferior direito deste.

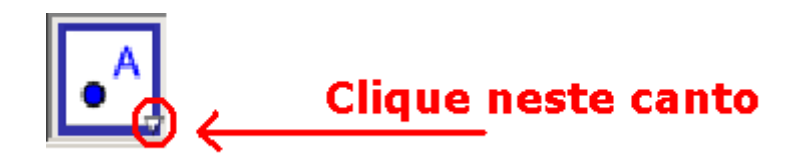

## Construção de Objetos

Para construir pontos, selecione . Você poderá então construir um ponto clicando na posição desejada da janela.

Criar outros objetos que não sejam pontos é feito normalmente

| selecionando  | 0    | item   | apropriado  | do  | menu   | $\triangleright$ | e | em     | seguida <b>,</b> |
|---------------|------|--------|-------------|-----|--------|------------------|---|--------|------------------|
| Polígono Reg  | ular | para   | a polígonos | reg | ulares | ou 🚺             | > | Polígo | no               |
| para polígono | s ir | regula | ires.       |     |        |                  |   |        |                  |

Se você optar por Polígono Regular, você deve selecionar dois

pontos, que definirão o comprimento do lado do polígono.

| 🛟 GeoGe  | ebra   |        |          |        |        |        |        |  |
|----------|--------|--------|----------|--------|--------|--------|--------|--|
| Arquivo  | Editar | Exibir | Opções   | Ferrar | mentas | Janela | Ajuda  |  |
| <b>₽</b> | • A    |        | <b>↓</b> | ٢,     | ⊙      | C,     | م<br>م |  |
|          |        |        |          | 6-     |        |        |        |  |
|          |        |        |          | 5-     |        | ٠      | (2, 5) |  |
|          |        |        |          | 4-     |        |        |        |  |
|          |        |        |          | 3-     | •      |        |        |  |
|          |        |        |          |        |        |        |        |  |

Será acionada uma janela, onde você deve escrever no local

indicado o número de lados do polígono e clicar no botão "OK" para confirmar.

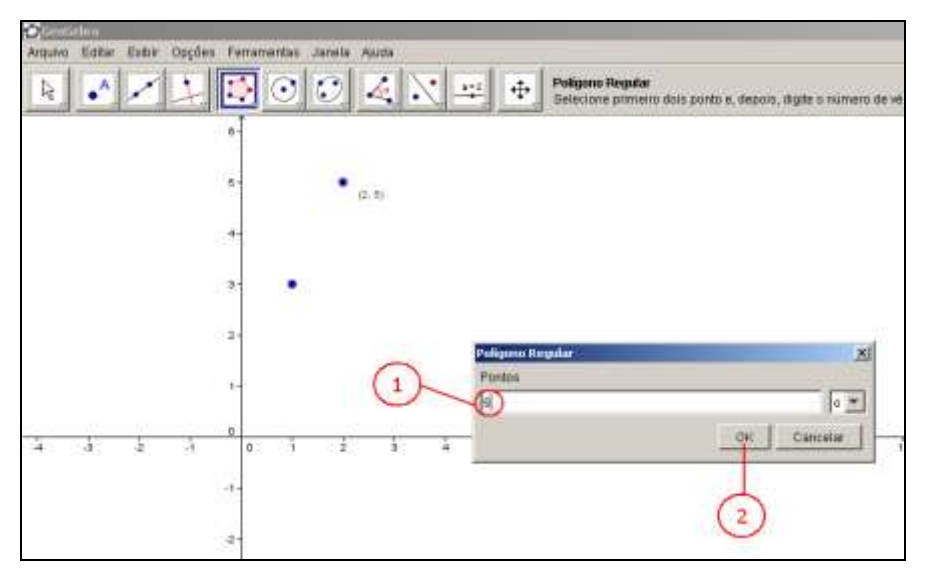

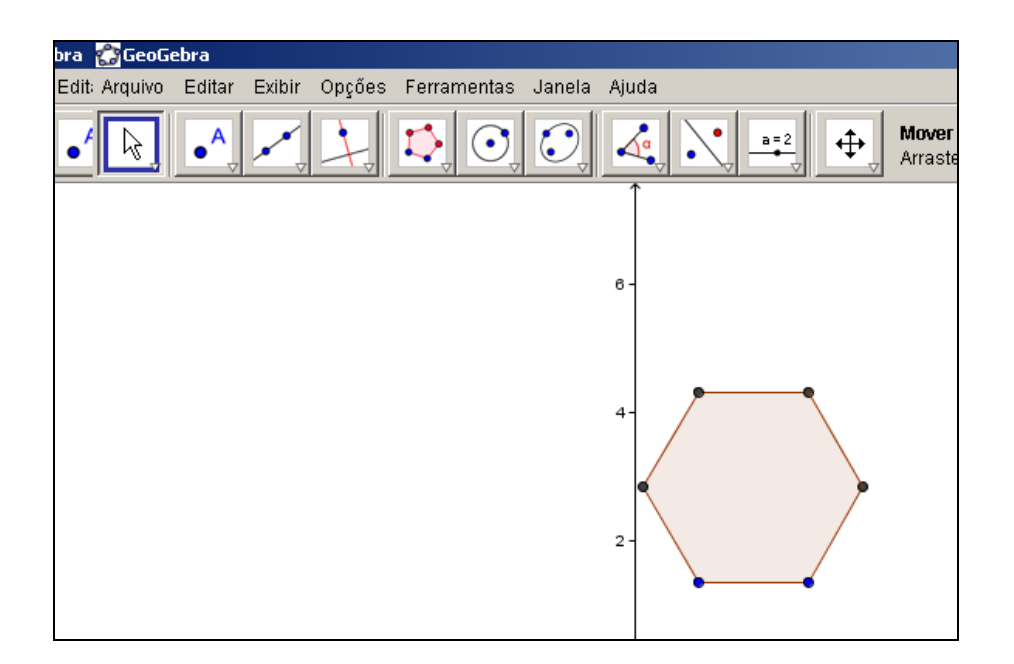

Para construção de polígonos irregulares, você deve clicar sobre os vértices do polígono. Para fechar o polígono, é preciso clicar no primeiro ponto (o primeiro ponto deve coincidir com o último).

Você poderá desfazer os objetos descritos e/ou refazer ações, clicando respectivamente sobre os botões 🥱 e 🎑.

Selecionando Objetos

Para selecionar objetos, é necessário que você clique sobre o botão e em seguida sobre o objeto selecionando-o. Clicando simplesmente num objeto, fará com que esse objeto fique selecionado, retirando a seleção de outros objetos previamente selecionados.

Ao clicar e arrastar para você pode selecionar vários objetos ao mesmo tempo.

### Movendo Objetos

Para mover os objetos, você precisa primeiro selecioná-los.

Quando os objetos que você deseja mover estiverem selecionados, você poderá começar a movê-los clicando no botão esquerdo do mouse e arrastando qualquer um deles. Quando terminar, basta soltar o botão esquerdo do mouse.

#### Apagando Objetos

A remoção de objetos é feita, selecionando-os e pressionando a tecla **Delete** ou selecionando-os e pressionando Editar>>Apagar.

Clicando com o botão direto em um objeto e selecionando a opção Apagar, o objeto também é descartado.

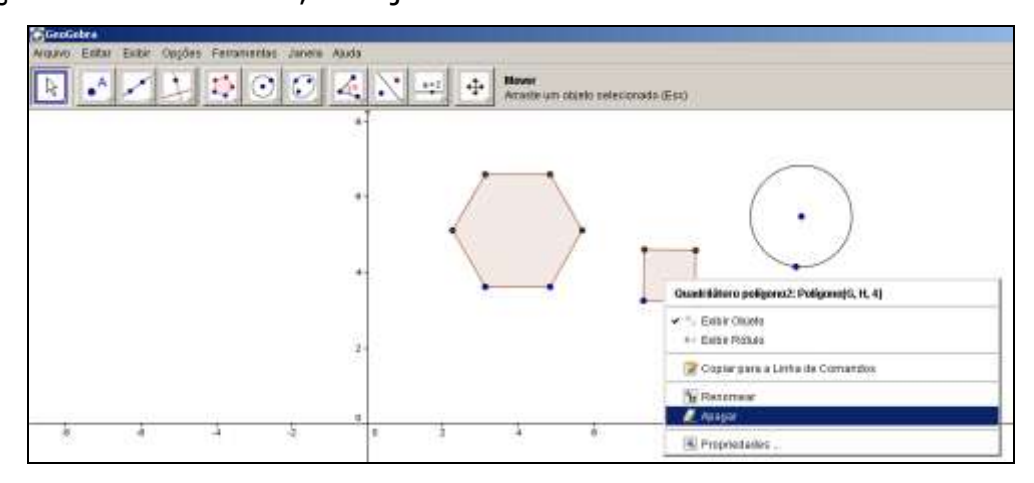

### Mostrando e Ocultando Objetos

No GeoGebra, os objetos podem ser ocultos. Isto é feito

clicando com o botão direito do mouse sobre o objeto e selecionando a opção **Exibir Objeto**.

| GeoGebra                                              |                                                                              |
|-------------------------------------------------------|------------------------------------------------------------------------------|
| Arquivo Editar Exitor Oppões Ferramentas Janela Ajuda |                                                                              |
|                                                       | Desiocar Elixos<br>Arroste a área de trabalho nu os elixos (Shift + Arraste) |
| 8-                                                    |                                                                              |
|                                                       | Hexàgono poligono 1: Peligone(A, B, d)                                       |
| -                                                     | Exbir Costo     Exbir Rotuo                                                  |
|                                                       | 😰 Copiar para a Linha de Comandos                                            |
| 3                                                     | 🐻 Renomear<br>🖉 Apagar                                                       |
|                                                       | (iii) Propriedades                                                           |

## Atribuindo área

Para atribuir área a objetos, selecione o botão 🧟 e em seguida

Selecione o objeto que deseja saber a área.

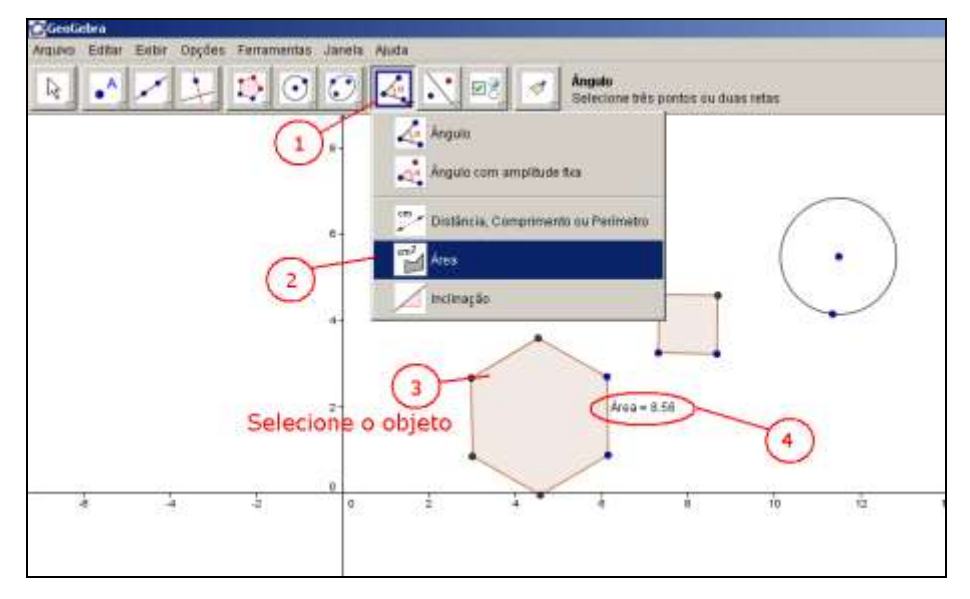

Exemplo 1- Construção de um retângulo:

a) Construa um ponto, clicando sobre o botão

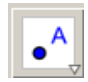

| >> A Novo ponto                                                                            |
|--------------------------------------------------------------------------------------------|
| 😭 GeoGebra (1)                                                                             |
| Arquivo Editar Exibir Opções Ferramentas Janela Ajuda                                      |
| Image: Novo ponto       Image: Novo ponto       Image: Novo ponto       Cilique na área de |
| 1 Novo ponto                                                                               |
| Interseção de Dois Objetos                                                                 |
| Ponto Médio ou Centro                                                                      |
|                                                                                            |
| 3-                                                                                         |
|                                                                                            |

| 😭 GeoGebra                      |                              |
|---------------------------------|------------------------------|
| Arquivo Editar Exibir Opções Fe | erramentas Janela Ajuda      |
|                                 | Novo ponto<br>Clique na área |
| 6-                              | Ť                            |
|                                 |                              |
| 5-                              |                              |
|                                 |                              |
| 4-                              |                              |
|                                 |                              |
| 3-                              |                              |
|                                 |                              |
| 2-                              | •                            |
|                                 |                              |
|                                 |                              |

Clique sobre o local que deseja o ponto.

b) Construa uma reta perpendicular ao eixo das abscissas (eixo x),

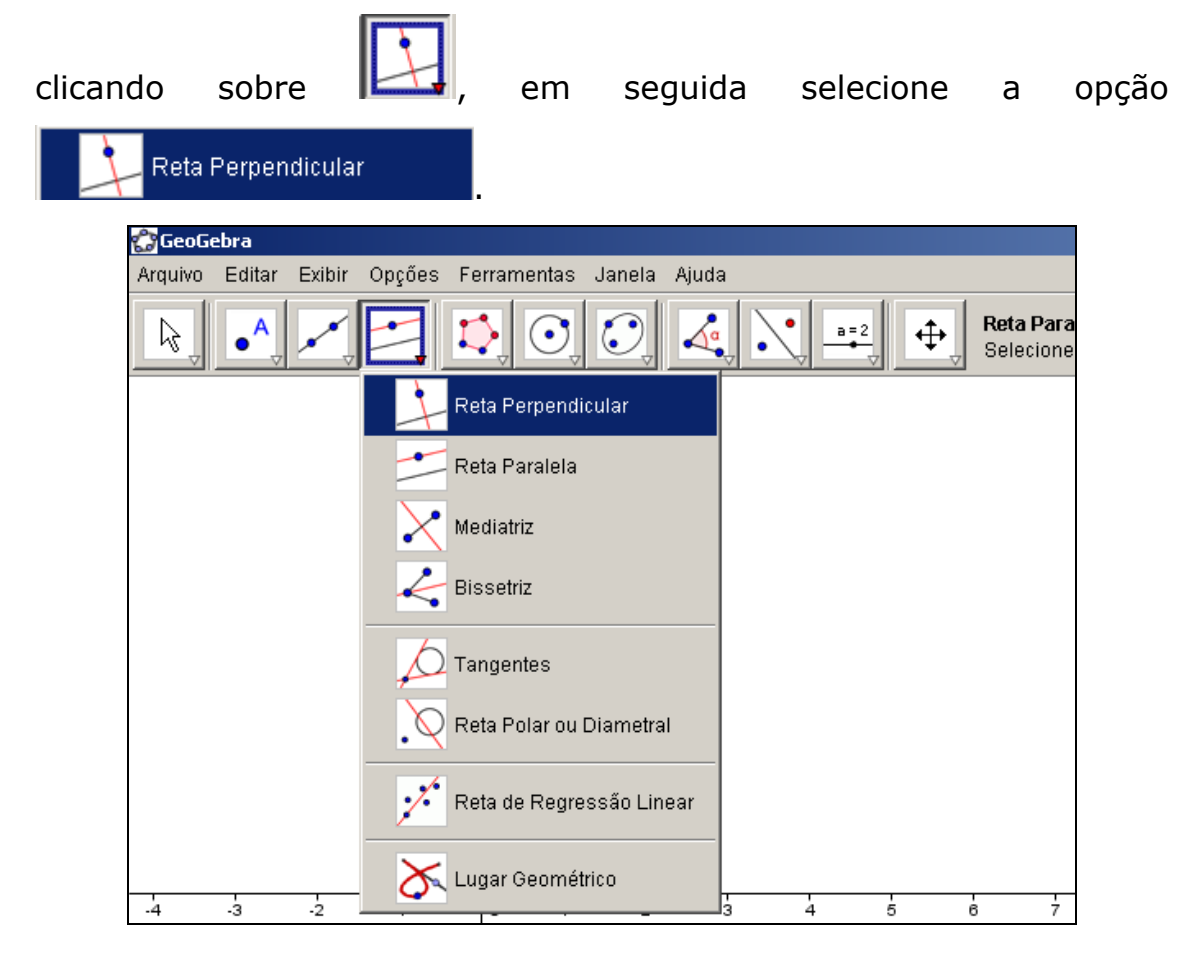

Selecione o ponto construído no item "a"e depois sobre o eixo das abscissas.

| 😭 GeoGe | ebra           |        |        |      |          |        |         |   |                 |          |
|---------|----------------|--------|--------|------|----------|--------|---------|---|-----------------|----------|
| Arquivo | Editar         | Exibir | Opções | Ferr | ramentas | Janela | i Ajuda |   |                 |          |
| Ls,     | • <sup>A</sup> |        |        | 1    |          |        |         |   | <u>=</u> 2<br>↓ | Re<br>Se |
|         |                |        |        | 6-   |          |        |         |   |                 |          |
|         |                |        |        | 5-   |          |        |         |   |                 |          |
|         |                |        |        | 4-   |          |        |         |   |                 |          |
|         |                |        |        | 3-   |          |        |         |   |                 |          |
|         |                |        |        | 2 -  |          | •      |         |   |                 |          |
|         |                |        |        | 1-   |          |        |         |   |                 |          |
| -4      | -3             | -2     | -1     | 0    | D 1      | 2      | 3       | 4 | 5               | 6        |

c) Construa um ponto sobre a reta construída no item "b",

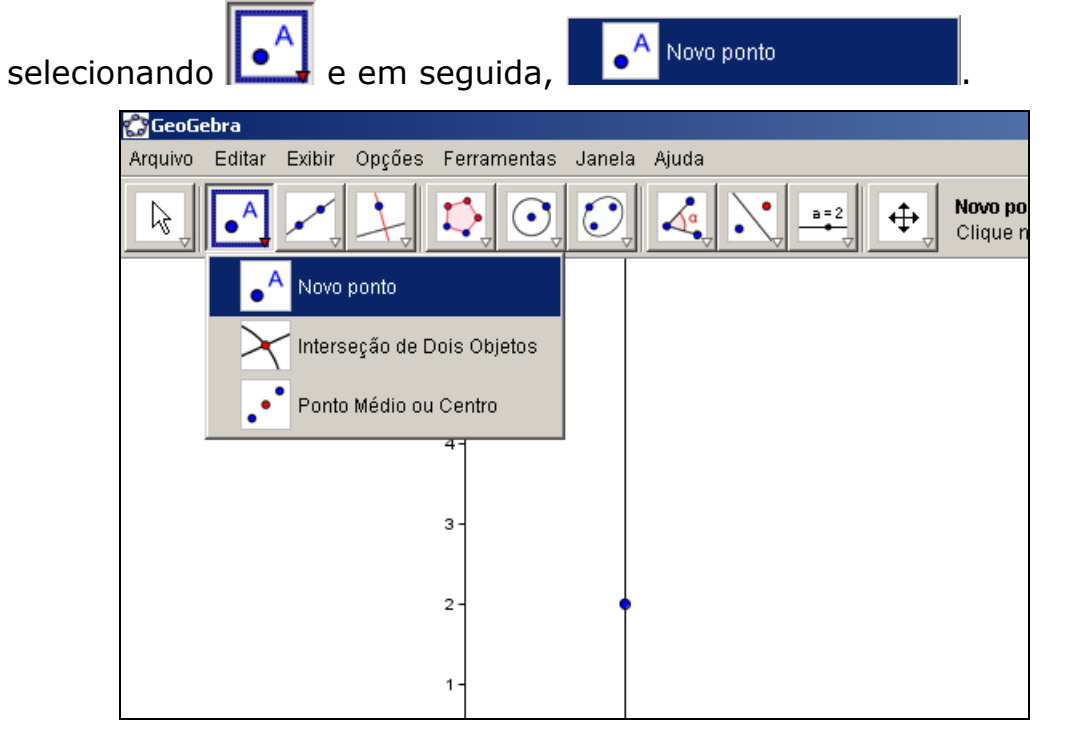

| 😭 GeoG  | ebra   |        |        |             |        |              |
|---------|--------|--------|--------|-------------|--------|--------------|
| Arquivo | Editar | Exibir | Opções | Ferramentas | Janela | Ajuda        |
| Ŀ\$,    | •      |        | ₹.     | s o         |        |              |
|         |        |        |        | 6-          |        |              |
|         |        |        |        | 5 -         |        |              |
|         |        |        |        | 4-          | ļ      |              |
|         |        |        |        | 3-          |        | (2.00, 3.04) |
|         |        |        |        | 2 -         | +      |              |

Clique sobre a reta construída no item "b".

d) Construa uma reta perpendicular a reta construída anteriormente

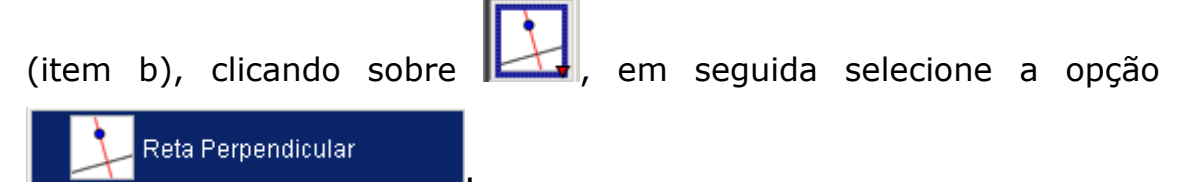

Selecione o ponto construído no item "c" e em seguida o eixo das ordenadas (eixo y).

| 🎲 GeoGebr | 'a             |          |        |             |        |       |               |
|-----------|----------------|----------|--------|-------------|--------|-------|---------------|
| Arquivo E | ditar          | Exibir   | Opções | Ferramentas | Janela | Ajuda |               |
|           | • <sup>A</sup> | <b>*</b> |        | r 🔿         |        |       | Reta<br>Selec |
|           |                |          |        | 6-          |        |       |               |
|           |                |          |        | 5 -         |        |       |               |
|           |                |          |        | 4-          |        |       |               |
|           |                |          | 2)     | 3-          |        | 1     |               |
|           |                |          |        | 2-          | •      |       |               |
|           |                |          |        | 1-          |        |       |               |

e) Construa um ponto sobre a reta criada anteriormente (item d),

selecionando e em seguida,

A Novo ponto

. Clique

sobre a reta para traçar o ponto.

| 💮 GeoGebra               |                       |          |                             |
|--------------------------|-----------------------|----------|-----------------------------|
| Arquivo Editar Exibir Op | ções Ferramentas Jane | la Ajuda |                             |
|                          |                       |          | Novo ponto<br>Clique na áre |
|                          | 6 -                   |          |                             |
|                          | 5 -                   |          |                             |
|                          | 4-                    | • • •    |                             |
|                          | 3-                    |          |                             |
|                          | 2-                    |          |                             |
|                          | 1-                    |          |                             |
| -4 -3 -2 -               | .1                    | 2 3 4 5  | 5 6 7                       |

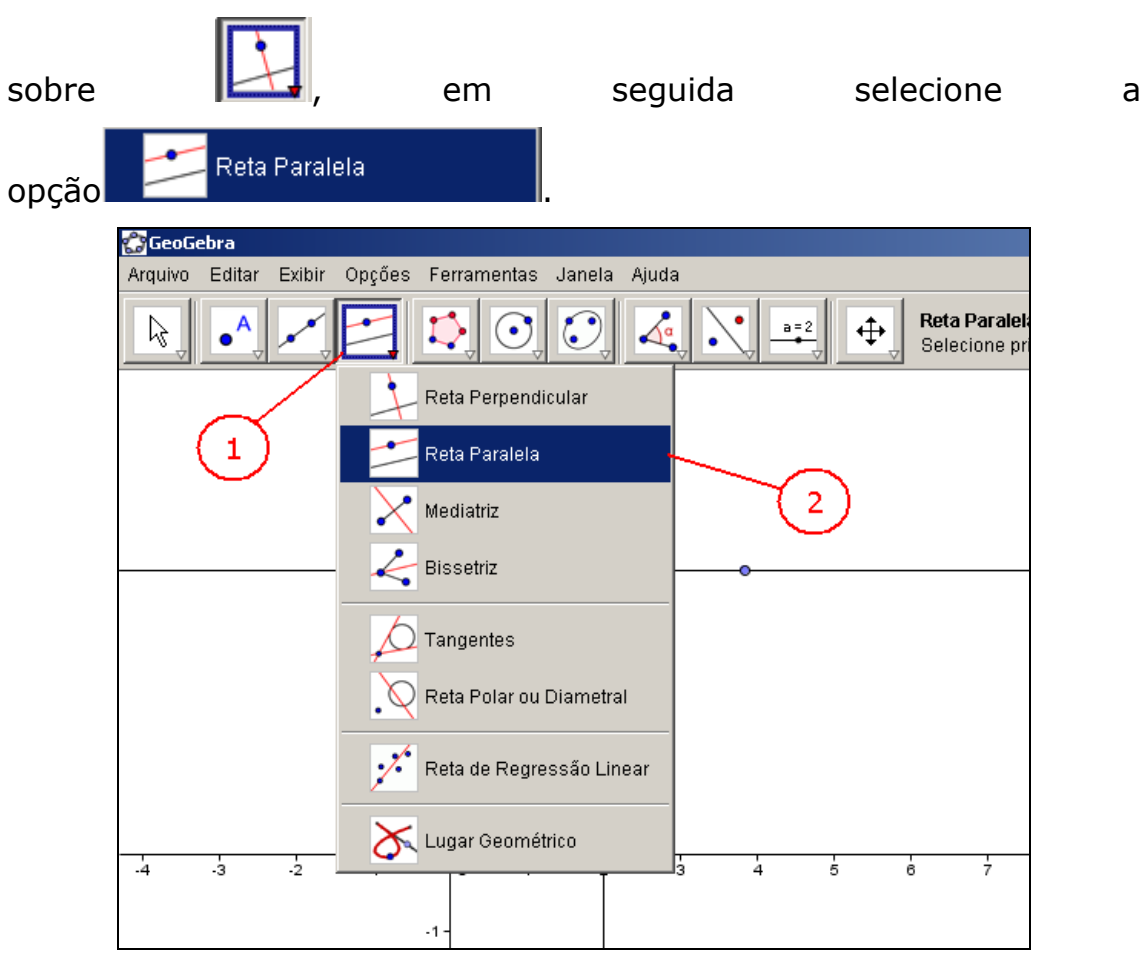

f) Construa uma reta paralela a reta construída no item "b", clicando

Selecione o ponto construído no item "e" e depois clique sobre a reta construída no item "b".

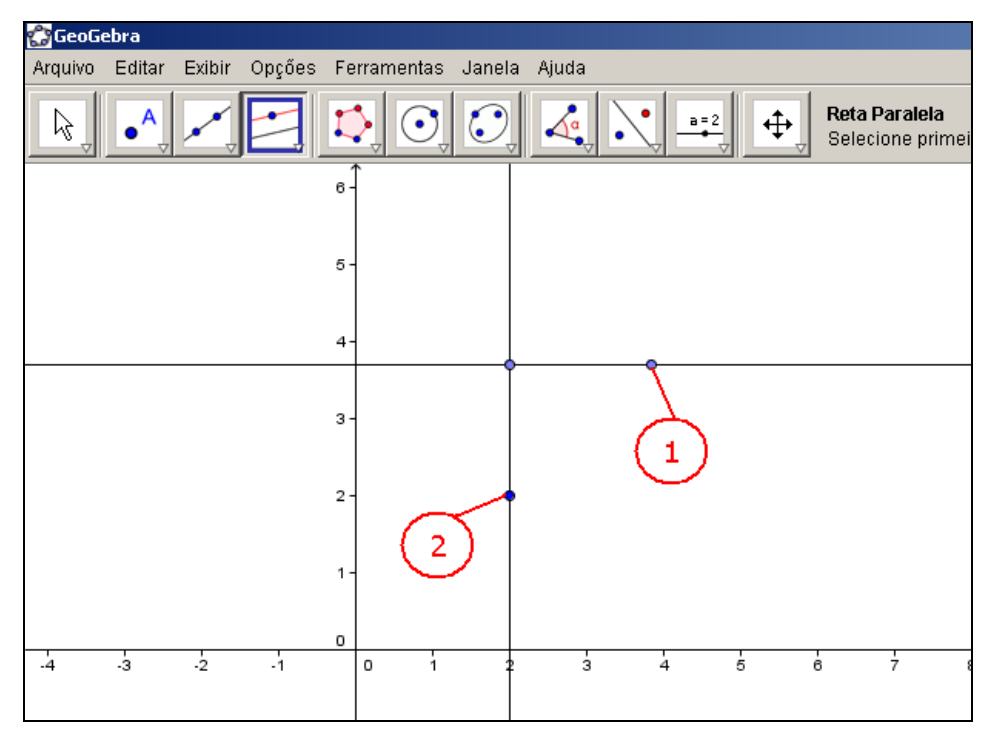

### Você deve ter obtido uma imagem semelhante a seguinte:

| 🕼 GeoGo | ebra           |          |        |        |             |          |      |    |                      |
|---------|----------------|----------|--------|--------|-------------|----------|------|----|----------------------|
| Arquivo | Editar         | Exibir   | Opções | Ferram | ientas Jane | la Ajuda |      |    |                      |
| Ŀ\$.    | • <sup>A</sup> | <b>*</b> |        | ,      | O, C        |          | a=2  | ₽, | <b>Reta</b><br>Selei |
|         |                |          |        | 6-     |             |          |      |    |                      |
|         |                |          |        | 5-     |             |          |      |    |                      |
|         |                |          |        | 4-     |             |          | <br> |    |                      |
|         |                |          |        | 3-     |             |          |      |    |                      |
|         |                |          |        | 2-     |             | •        |      |    |                      |

g) Construa uma reta paralela a reta construída no item "d", clicando

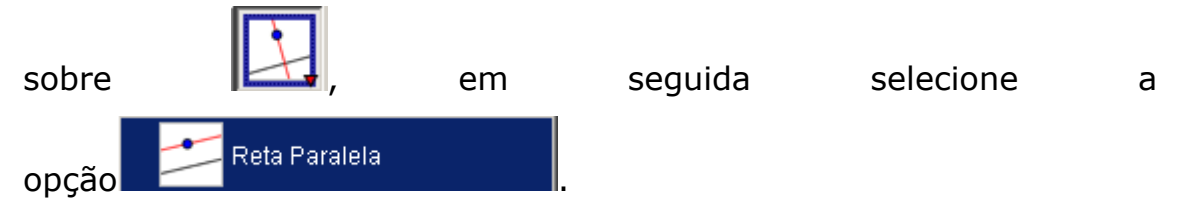

Selecione o primeiro ponto que você construiu e depois clique sobre a reta construída no item "d".

| A.C     | - <b>I</b>     |        |        |         |            |      |       |     |            |                                       |
|---------|----------------|--------|--------|---------|------------|------|-------|-----|------------|---------------------------------------|
| Cleop   | ebra           |        |        |         |            |      |       |     |            |                                       |
| Arquivo | Editar         | Exibir | Opções | Ferra   | mentas Jar | iela | Ajuda |     |            |                                       |
| ₽,      | • <sup>A</sup> |        |        | Þ       | 0          | )    |       | a=2 | <b>↓</b>   | <b>Reta Paralela</b><br>Selecione pri |
|         |                |        |        | 6-      |            |      |       |     |            |                                       |
|         |                |        |        | 5-      |            |      |       |     |            |                                       |
|         |                |        |        | 4-      |            | _    |       |     |            |                                       |
|         |                |        |        | 3-      |            |      |       |     | $\searrow$ |                                       |
|         |                |        |        | 2 -     |            |      |       |     | (2)        |                                       |
|         |                |        |        | 1-<br>0 |            |      |       |     |            |                                       |
| -4      | -3             | -2     | -1     | -1-     | 1          | 2    | 3     | 4   | 5 (        | 3 7                                   |

h) Neste instante você deverá ter três vértices do retângulo já definidos.

| 😭 GeoGebra                   |                     |          |                     |
|------------------------------|---------------------|----------|---------------------|
| Arquivo Editar Exibir Opções | s Ferramentas Janel | la Ajuda |                     |
|                              |                     |          | <b>Reta</b><br>Sele |
|                              | 6-                  |          |                     |
|                              | 5 -                 |          |                     |
|                              | 4-                  |          |                     |
|                              | 3-                  |          |                     |
|                              | -2                  | •        |                     |
|                              |                     |          |                     |
|                              | 1-                  |          |                     |

Para definir o quarto vértice, faça-o através do ponto de interseção,

| selecionando e em se            | eguida,         | Inters  | eção de Dois C | bjetos                                  |
|---------------------------------|-----------------|---------|----------------|-----------------------------------------|
| 🅵 GeoGebra                      |                 |         |                |                                         |
| Arquivo Editar Exibir Opções Fe | rramentas Janel | a Ajuda |                |                                         |
|                                 |                 |         |                | <b>Reflexão com l</b><br>Selecione prim |
| Novo ponto                      |                 |         |                |                                         |
| Interseção de Dois              | Objetos         |         |                |                                         |
| Ponto Médio ou Ce               | ntro            |         |                |                                         |
| 4-                              |                 | ļ       | ļ              |                                         |
| 3-                              |                 |         |                |                                         |
|                                 |                 |         |                |                                         |
| -                               |                 |         |                |                                         |
| 1-                              |                 |         |                |                                         |

Clique sobre cada as retas que definem o quarto vértice, ou diretamente sobre a intersecção.

| 🛟 GeoGebra            |                     |                 |          |                        |
|-----------------------|---------------------|-----------------|----------|------------------------|
| Arquivo Editar Exibir | · Opções Ferramenta | as Janela Ajuda |          |                        |
|                       |                     |                 |          | Interseçã<br>Selecione |
|                       | 6-                  |                 |          |                        |
|                       |                     |                 |          |                        |
|                       | 5-                  |                 |          |                        |
|                       |                     |                 |          |                        |
|                       | 4-                  |                 |          |                        |
|                       |                     | Î               | Î        |                        |
|                       | з-                  |                 |          |                        |
|                       |                     |                 |          |                        |
|                       | 2                   | <b> </b>        | <b> </b> |                        |
|                       |                     |                 |          |                        |

i) Neste instante, os quatro ângulos retos já estão definidos. Basta construir o polígono que passa pelos vértices construídos nos itens

anteriores. Selecione e em seguida Polígono. Clique exatamente sobre os pontos já definidos. Para fechar o polígono, é preciso clicar no primeiro ponto novamente.

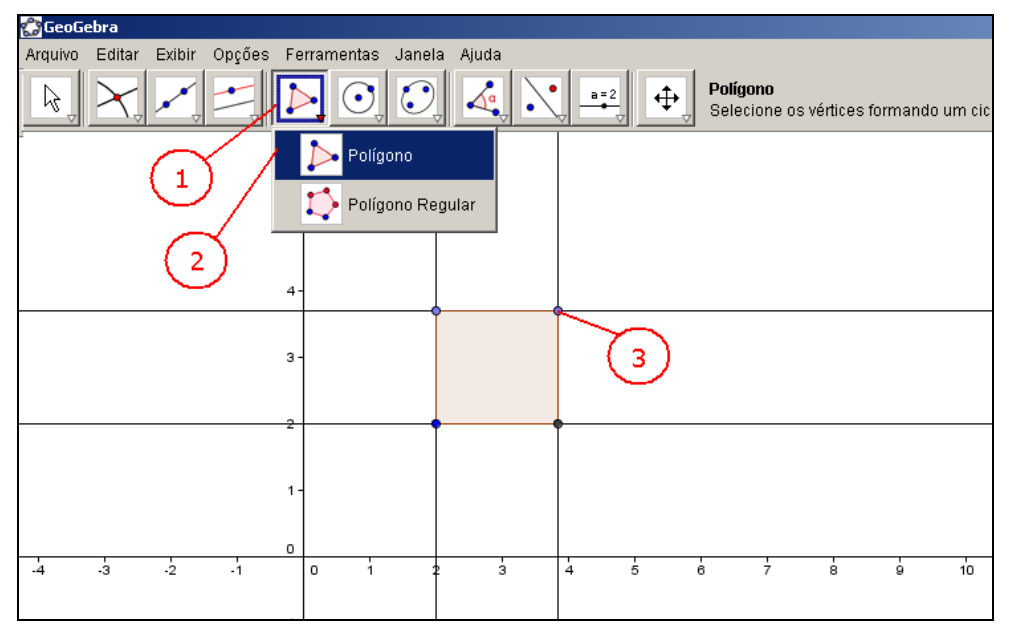

j) Para ocultar os objetos auxiliares (retas) utilizados na construção que garantem os ângulos retos do retângulo, acione a ferramenta

e clique sobre cada uma das retas com o botão direito e selecione Cata Exibir Objeto

| Nover   Arraste um objeto selecionado (Esc)     Arraste um objeto selecionado (Esc)                                                                                                    | quivo Editar Exibi | r Opções Ferramenta | s Janela Ajuda | # 1.41455                                          |  |
|----------------------------------------------------------------------------------------------------|--------------------|---------------------|----------------|----------------------------------------------------|--|
| a       Reta i: Reta passando por B e perpendicular a EixolY         a       Reta i: Reta passando por B e perpendicular a EixolY         a       Reta i: Reta passando                                                                                                    |                    |                     |                | Arraste um objeto selecionado (Esc)                |  |
| 8-                                                                                                    |                    | n-                  |                |                                                    |  |
| 4-<br>3-<br>3-<br>1-<br>1-<br>0 1 0 1 0 1 0 1 0 1 0 1 0 1 0 1 0 1 0 1                                                                                                    |                    | σ-                  |                |                                                    |  |
| 3-<br>3-<br>3-<br>3-<br>3-<br>3-<br>3-<br>3-<br>1-<br>1-<br>0<br>3-2<br>3-2<br>1<br>0<br>1<br>1<br>1<br>1<br>1<br>1<br>1<br>1                                                                                                    |                    | ્ર                  |                |                                                    |  |
| 3-<br>2<br>1-<br>0<br>3-2 1 0 1 2 3 4 ■ Propriedades                                                                                                    |                    |                     |                | Reta b: Reta passando por B e perpendicular a ExoY |  |
| Image: Contract of the contract of the contract of the  |                    | 3-                  |                | 🛩 📩 Exibir Objeto                                  |  |
| 1     Image: Copiar para a Linha de Comandos       1     Image: Copiar para a Linha de Comandos                                                                                                    |                    |                     |                | Exbir Rótula                                       |  |
| Image: control of the control of the contro |                    | -                   | T T            | Adultar Haspo                                      |  |
| 0 0 0 0 0 0 0 0 0 0 0 0 0 0 0 0 0 0 0                                                                                                    |                    |                     |                | 😰 Copiar para a Linha de Comandos                  |  |
| 9 2 1 0 1 9 4 A Propriedades                                                                                                    |                    | 17412               |                | Sa Renomear<br>Ø Apagar                            |  |
|                                                                                                    |                    | a                   | - 736 - C-255  |                                                    |  |

k) Para inserir os ângulos do objeto, selecione o botão
 Selecione três vértices consecutivos do retângulo. O ângulo será colocado entre o primeiro e o terceiro vértice selecionado.

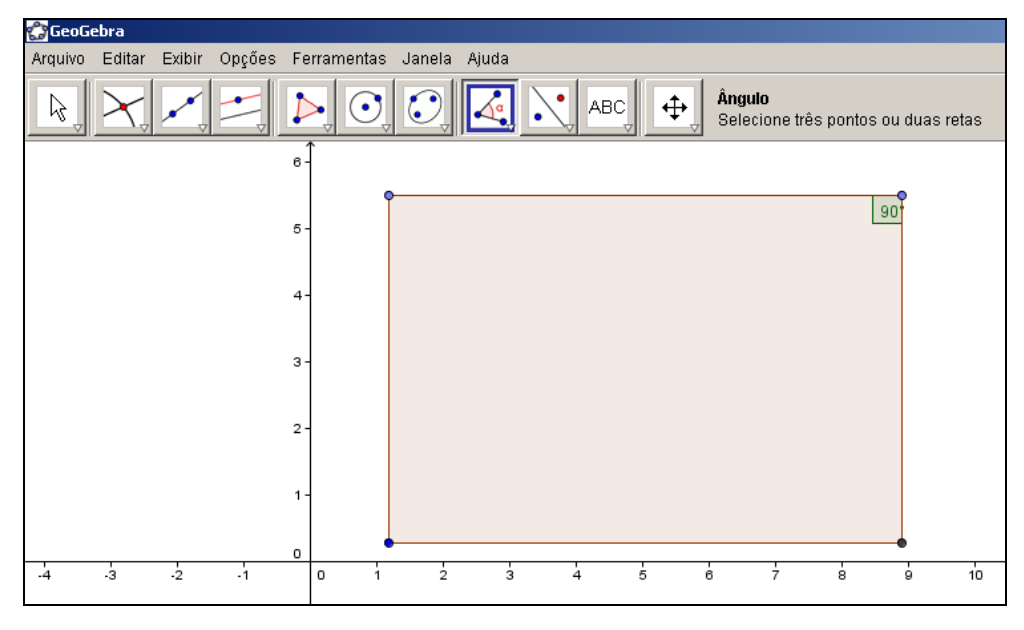

A aparência dos objetos (cores, espessura da reta,...) pode ser

alterada facilmente: use o botão direito do mouse, clique no objeto e escolha "Propriedades" a partir do menu contextual.

No menu "Exibir", eixos e malha podem aparecer e desaparecer da janela algébrica.

Altere a posição da área de trabalho, escolhendo o modo "Deslocar eixos" e simplesmente use o mouse para arrastá-los.

O menu "Exibir – Protocolo de Construção" fornece uma tabela listando todos os passos que você tomou fazendo sua construção. Ele serve para revisar a construção passo a passo utilizando as teclas de seta, e também modificar a ordem dos vários passos posteriores (veja o menu "Ajuda" do protocolo de construção). Além disso, você pode usar o menu "Exibir" para mostrar ou esconder colunas indesejadas.

Na seção "Entrada geométrica" no menu "Ajuda" você pode encontrar mais informações sobre construções com o mouse.

Para construir um círculo, escolha a opção Círculo definido pelo centro e um dos seus pontos.

| GeoGebra                              |                                                                                                    |
|---------------------------------------|----------------------------------------------------------------------------------------------------|
| Arquivo Editar Exibir Opções Ferra    | mentas Janela Ajuda           Image: Structure definido pelo centro e um de seus pontos           Image: Structure definido pelo centro e um de seus pontos |
| Objetos Livres<br>Objetos Dependentes | Circulo definido pelo centro e um de seus pontos         Circulo dados centro e raio         Campassa         Circulo definido por três pontos         Semicirculo Definido por Dois Pontos         Arco circular dados o centro e dois pontos         Arco circular dados o centro e dois pontos         Setor circular dados o centro e dois pontos         Setor circular dados o centro e dois pontos         Setor circular dados três pontos         Setor circular dados três pontos                                                                                                    |
|                                       | -1                                                                                                    |

Clique sobre dois pontos. Ao clicar no segundo ponto, o círculo será formado.

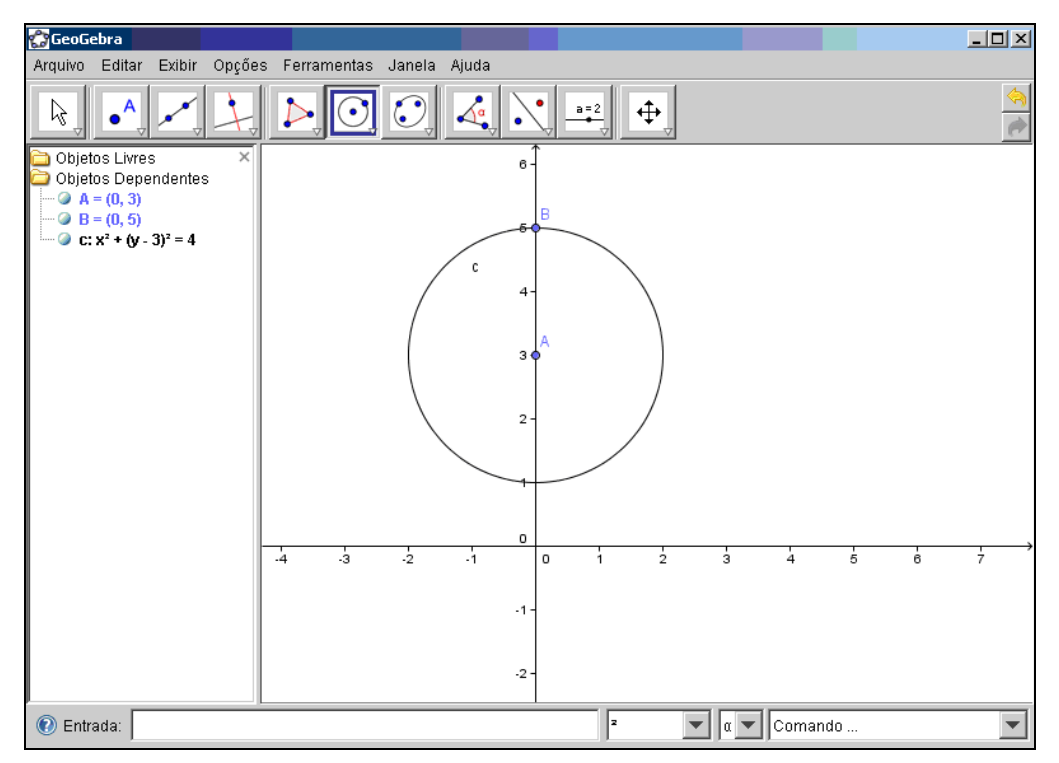

Para salvar arquivos e continuar trabalhando com eles em outros momentos, selecione Exportar>>Planilha Dinâmica como Página WEB (html).

| 😭 GeoGebra                       |                                                                                           |     |           |
|----------------------------------|-------------------------------------------------------------------------------------------|-----|-----------|
| Arquivo Editar Exibir Opções Fer | ramentas Janela Ajuda                                                                     |     |           |
| Nova Janela Ctrl+N<br>Novo       |                                                                                           |     | <u>()</u> |
| 🔚 Abrir Ctrl+O                   |                                                                                           |     |           |
| Ctrl+S Gravar Ctrl+S Gravar Como | 6-                                                                                        |     |           |
| 🛜 Exportar 🔹 🕨                   | 🚰 Planilha Dinâmica como Página WEB (html) 🛛 Ctrl+Shift+W                                 |     |           |
| 🚳 Visualizar Impressão CtrI+P    | Janela de Visualização como Figura (png, eps) Ctrl+Shift+P                                |     |           |
| 🎲 area.ggb                       |                                                                                           |     |           |
| 🖬 Fechar Alt+F4                  | Janela de Visualização como PSTricks Ctrl+Shift+T<br>Janela de Visualização como PGF/TikZ |     |           |
|                                  |                                                                                           | 7 8 |           |
|                                  | .1-                                                                                       |     | -         |
| 🕐 Entrada:                       | 2 α Comand                                                                                | 0   | •         |

Preencha o título do documento no local indicado.

| 🚰 Geo Gebra                                                              |                                                   |
|--------------------------------------------------------------------------|---------------------------------------------------|
| _ Exportar: Planilha dinâmica (html)                                     |                                                   |
| Título: Equação da circunfêrencia                                        | -                                                 |
| 🙀 Autor: Tânia Michel Pereira 🛛 🕹 Data: 31 de Agosto de 2009             | <u></u>                                           |
|                                                                          |                                                   |
| Geral   Avançado                                                         |                                                   |
| Texto acima da construção:<br>α 💌                                        |                                                   |
| Planilha dinâmica O Botão para abrir janela de aplicação com construção  |                                                   |
|                                                                          | <del>, , , , , , , , , , , , , , , , , , , </del> |
| Exportar Cancelar                                                        |                                                   |
| -2-                                                                      |                                                   |
| Pentrada: a Comando                                                      | •                                                 |
| Pág 26 Seção 1 26/26 Em 13,9 cm Lin 2 Col 1 GRA ALT EST SE Português ( 🗳 |                                                   |

Escolha o local em que o arquivo deve ser salvo, bem como o

nome do arquivo. Observe que a extensão do arquivo deve ser html.

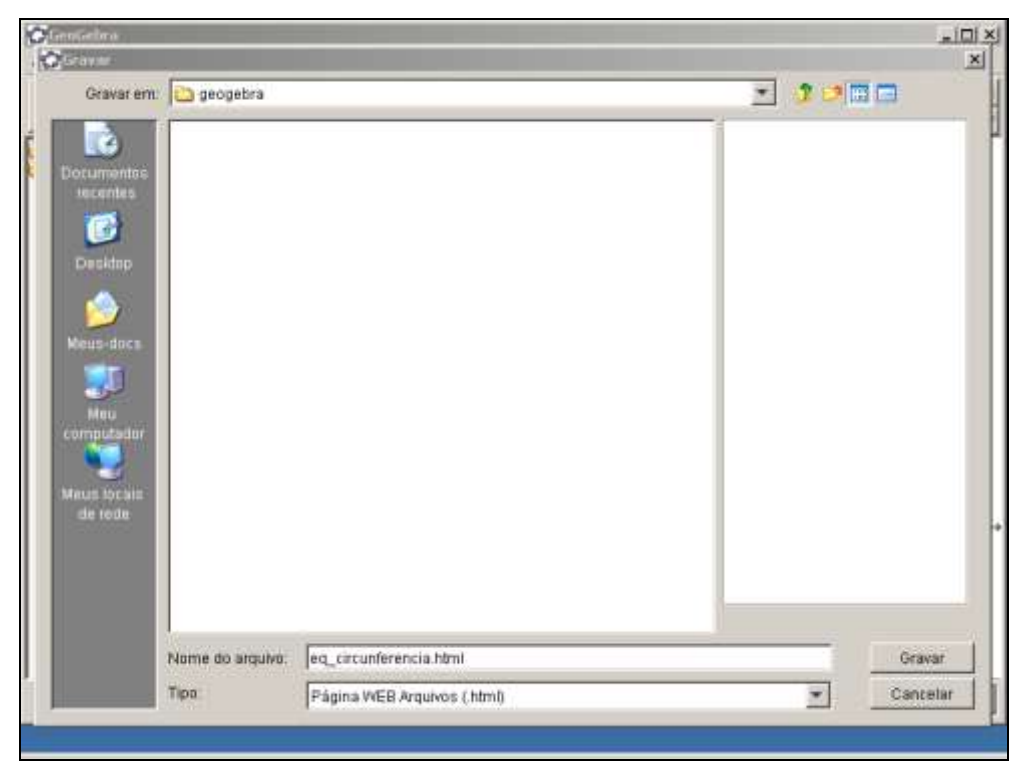

Para abrir o arquivo, salvo como página da Web, você deverá permitir o conteúdo bloqueado.

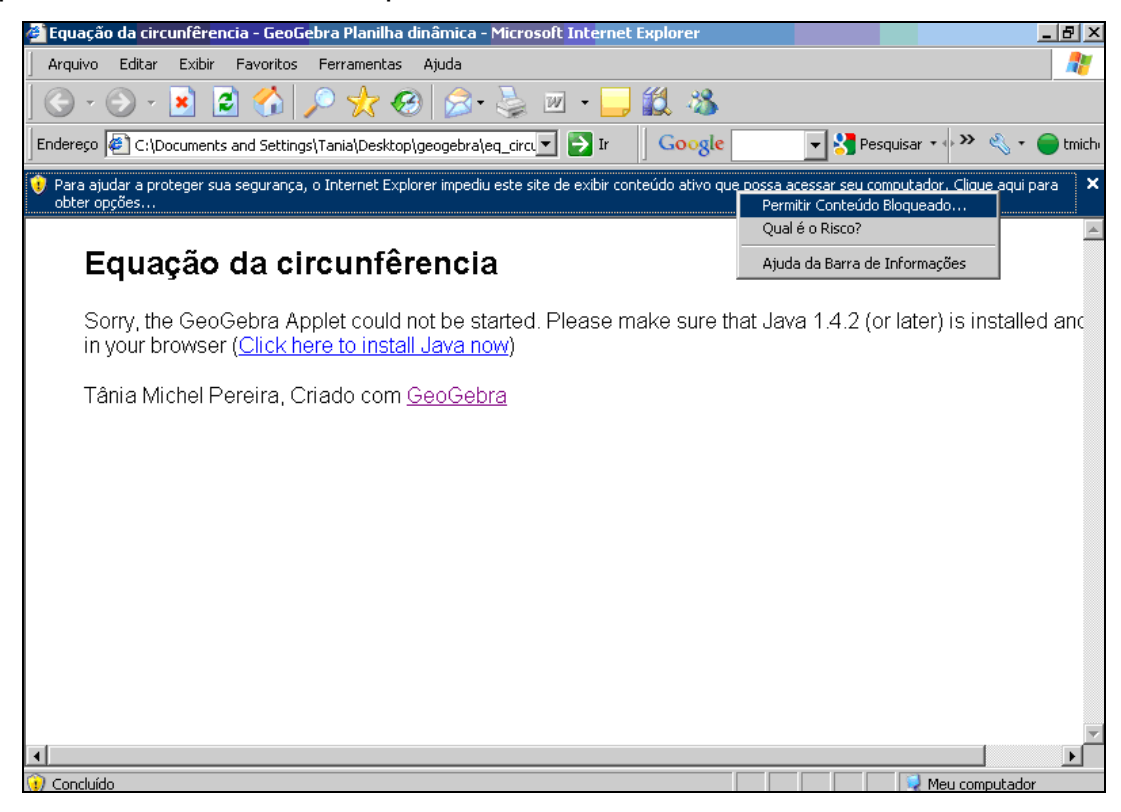

Clique em Sim.

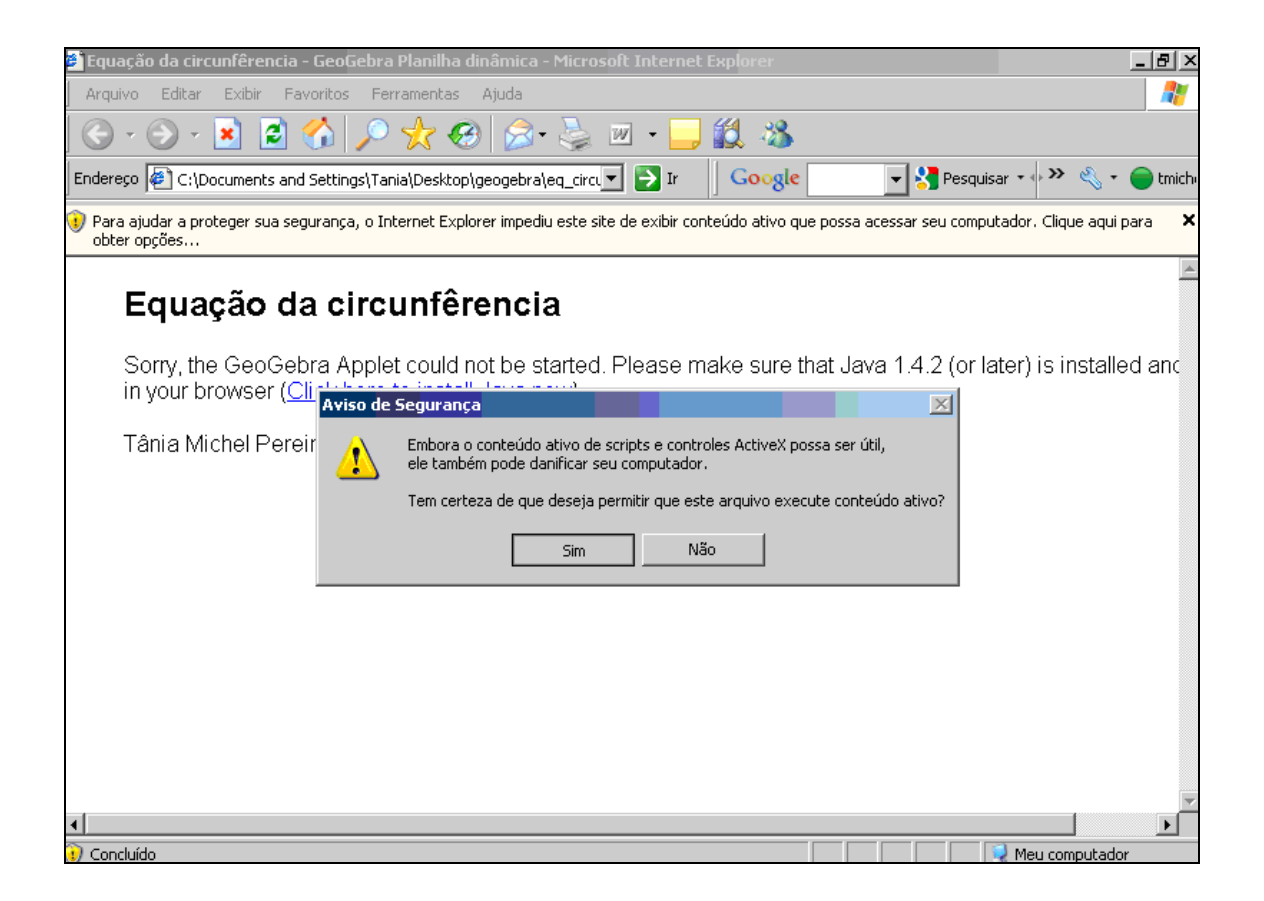

O arquivo salvo previamente, está pronto parta ser utilizado e/ou modificado.

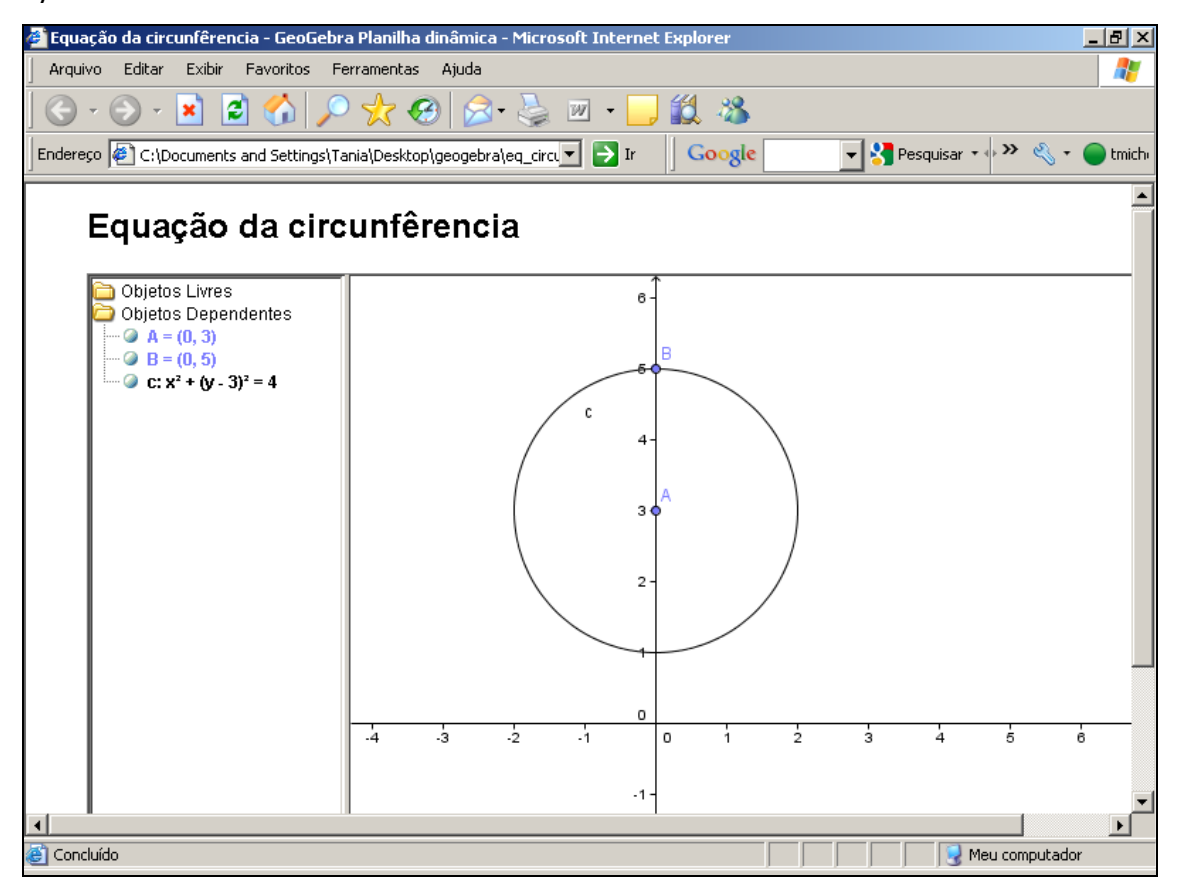

### Exemplos de construção no geogebra

Exemplo 1: Construção de um trapézio
Abra o Geogebra
Construa uma reta paralela ao eixo x, clicando sobre , em seguida sobre a opção <u>Reta Paralela</u>. Clique sobre o eixo x e em seguida sobre um ponto por onde deseja que passe a reta.

| GeoGebra                             |                                                                                                    |
|--------------------------------------|----------------------------------------------------------------------------------------------------|
| Arquivo Editar Exibir Opções Ferrame | ntas Janela Ajuda                                                                                    |
|                                      | Reta Paralela: Selecione primeiro o ponto e, depois, a reta (<br>ou segmento, ou semirreta ou vetor) |
| 🗀 Objetos Livres 🛛 🗙 🗙               | 6-                                                                                                   |
| A = (0.78, 2.98)                     |                                                                                                    |
| a: y = 2.98                          | 5                                                                                                    |
|                                      | 5                                                                                                    |
|                                      |                                                                                                    |
|                                      | 4-                                                                                                   |
|                                      |                                                                                                    |
|                                      | 3- •                                                                                                 |
|                                      | a                                                                                                    |
|                                      | 2-                                                                                                   |
|                                      | -                                                                                                    |
|                                      |                                                                                                    |
|                                      | 1-                                                                                                   |
|                                      |                                                                                                    |
|                                      |                                                                                                    |
|                                      | -4 -3 -2 -1  U 1 2 3 4 5 6 7                                                                         |
|                                      | 4                                                                                                    |

3) Construa uma reta paralela a reta construída no item 2. Para

| isto,  | clique   | sobre         |           | е    | em      | segi   | uida  | sele | ecior | ne a |
|--------|----------|---------------|-----------|------|---------|--------|-------|------|-------|------|
| opção  | F        | teta Paralela | a         |      | Clie    | que    | sob   | re   | а     | reta |
| constr | uída no  | item 2        | e em seg  | uida | a cliqu | ie sol | ore u | m po | onto  | onde |
| deseja | a que pa | isse a no     | ova reta. |      |         |        |       |      |       |      |

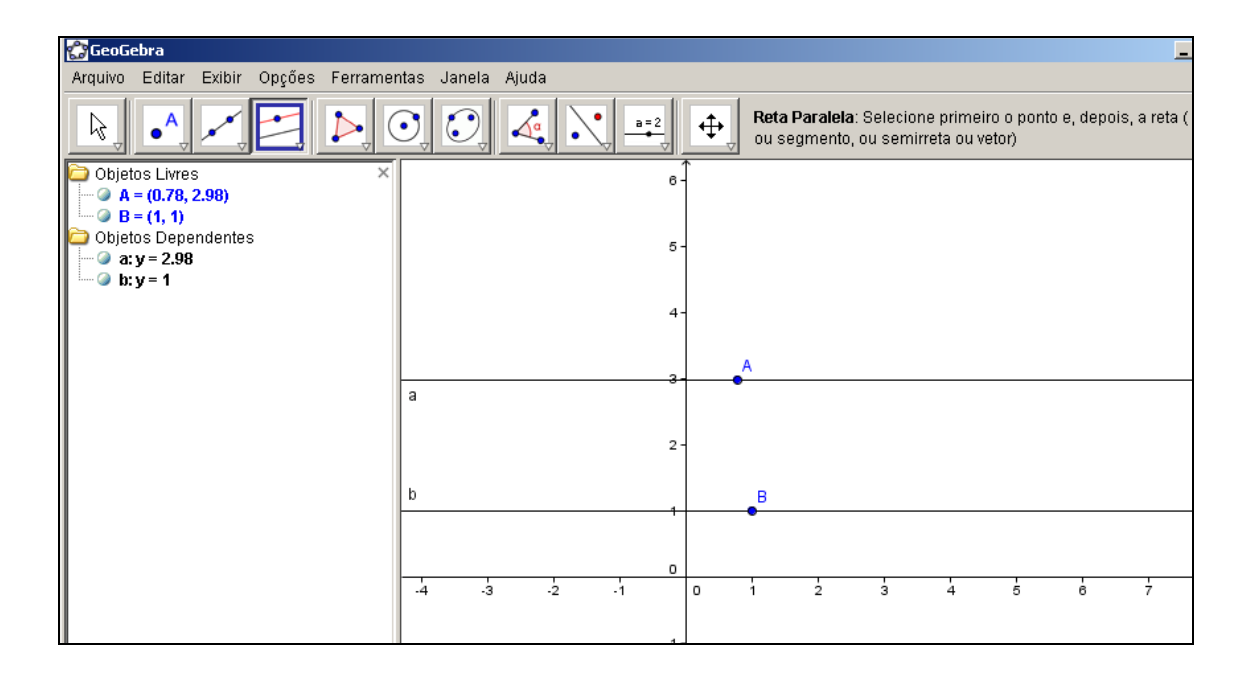

4) Construa dois segmentos de reta não consecutivos sobre cada

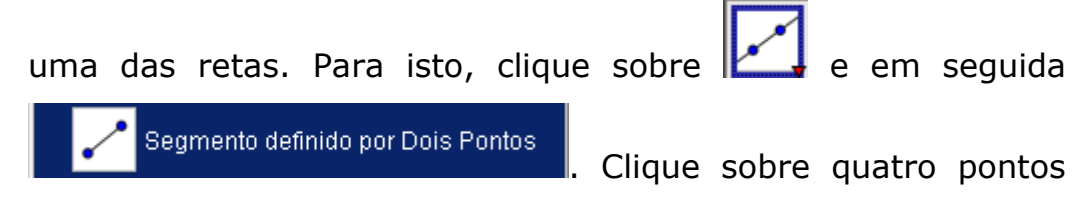

distintos em cada reta para definir estes segmentos.

| GeoGebra                       |               |            |   |       |     |                       |                                 |                |       |     | 4 |               |
|--------------------------------|---------------|------------|---|-------|-----|-----------------------|---------------------------------|----------------|-------|-----|---|---------------|
| Arquivo Editar Exibir Opções F | errementas Ja | inela Ajud | а |       |     |                       |                                 |                |       |     |   |               |
|                                |               |            |   | 372   | ÷   | Segmento<br>Selecione | <b>definido p</b><br>dois ponte | or Dots P<br>S | ontos |     |   | 0)<br>(*      |
| 📮 Objetos Livres               | ×             |            |   | 8-    |     |                       |                                 |                |       |     |   |               |
| A = (-0.28, 3)                 |               |            |   |       |     |                       |                                 |                |       |     |   |               |
| Objetos Dependentes            |               |            |   |       |     |                       |                                 |                |       |     |   |               |
| C - (0.7, 3)                   |               |            |   | 8-    |     |                       |                                 |                |       |     |   |               |
| - D - (2.42, 3)                |               |            |   |       |     |                       |                                 |                |       |     |   |               |
| - @ E = (3.62, 3)              |               |            |   |       |     |                       |                                 |                |       |     |   |               |
| (5.68, 3)                      |               |            |   |       |     |                       |                                 |                |       |     |   |               |
| - Q H-(3.74, 1)                |               |            |   | A     | 10  |                       | D                               | E:             |       | F   |   |               |
| - @ 1-(2.84, 1)                |               |            |   |       | 0   |                       | 0                               | 0              | 24    | 0   |   | _             |
| -9 J-(0.2, 1)                  |               |            |   | - I - |     |                       |                                 |                | 1.0   |     |   |               |
| - 2 a:y-3                      |               |            |   | 2.    |     |                       |                                 |                |       |     |   |               |
| c = 1.72                       |               |            |   |       |     |                       |                                 |                |       |     |   |               |
| a = 2.06                       | b             |            |   | B     | 11  | f.                    |                                 | -H             | e     | .0. |   |               |
| - 🥥 e - 2.26                   | 1             |            |   |       |     |                       | 0                               | 0              |       | 0   |   | -             |
| - 2 f = 2.64                   |               |            |   |       |     |                       |                                 |                |       |     |   |               |
|                                |               |            |   | 0     |     |                       |                                 |                |       |     |   |               |
|                                | -4            | 3          | 2 | 1 0   | i i | 2                     | 3                               | 4              | 5     | 6   | 7 | <sup>(1</sup> |
|                                |               |            |   | ·     |     |                       |                                 |                |       |     |   |               |
|                                |               |            |   | 1.2   |     |                       |                                 |                |       |     |   |               |

5) Coloque um ponto no meio de cada um dos segmentos de reta

construídos no item 4. Para isto, clique no botão 🛄 e em

• Novo ponto Clique sobre cada um dos seguida segmentos de reta (cuidado: não clique sobre as extremidades dos segmentos).

| 🎲 GeoGe  | ebra                    |           |      |            |        |            |         |          |                         |                   |          |           |           |             | _        |
|----------|-------------------------|-----------|------|------------|--------|------------|---------|----------|-------------------------|-------------------|----------|-----------|-----------|-------------|----------|
| Arquivo  | Editar                  | Exibir Op | ções | Ferramenta | Janela | Ajuda      |         |          |                         |                   |          |           |           |             |          |
| <b>₽</b> | •                       | ~         |      |            |        | <b>A</b> a | a=2     | <b>+</b> | <b>Novo j</b><br>Clique | ponto<br>e na áre | a de tra | balho, en | n uma rei | ta ou em ur | na curva |
| Cbjet 🏳  | os Livres               |           |      | ×          |        |            | 6-      |          |                         |                   |          |           |           |             |          |
| A @      | = (-0.28, 3             | 3)        |      |            |        |            |         |          |                         |                   |          |           |           |             |          |
| 🔁 Obiot  | = (-1, 1)<br>ac Donor   | dontoc    |      |            |        |            |         |          |                         |                   |          |           |           |             |          |
|          | us Deper<br>= (0,7,3)   | luentes   |      |            |        |            | 5-      |          |                         |                   |          |           |           |             |          |
| - a D    | = (2.42.3               | 1         |      |            |        |            |         |          |                         |                   |          |           |           |             |          |
| @ E :    | = (3.62, 3              | Ś         |      |            |        |            |         |          |                         |                   |          |           |           |             |          |
| 🎯 F =    | = (5.68, 3)             |           |      |            |        |            | 4-      |          |                         |                   |          |           |           |             |          |
| 🎯 G      | = (6, 1)                |           |      |            |        |            |         |          |                         |                   |          |           |           |             |          |
| 🎯 H      | = (3.74, 1              | )         |      |            |        |            | A       |          | ς,                      | ĸ                 | D        | E         | L         | F           |          |
| @   =    | (2.84, 1)               |           |      | a          |        |            | 6       | -        | c                       |                   |          | ·         | d         | •           |          |
| J        | = (0.2, 1)              |           |      |            |        |            |         |          |                         |                   |          |           |           |             |          |
|          | = (1.7, 3)<br>- (4.60-3 | <u>,</u>  |      |            |        |            | 2 -     |          |                         |                   |          |           |           |             |          |
|          | - (4.00, J<br>= (5.36-1 | ,<br>D    |      |            |        |            | -       |          |                         |                   |          |           |           |             |          |
| - 0 N    | = (0.64, 1              | )<br>)    |      | h          |        |            |         | 1        | f                       |                   |          |           | е         | мс          |          |
| - 🥥 a:   | v = 3                   | ·         |      | -          |        |            | <br>- 1 |          | 4                       |                   |          |           |           | • <u> </u>  |          |
| - 🥥 b:   | y=1                     |           |      |            |        |            |         |          |                         |                   |          |           |           |             |          |
| 🥥 C -    | = 1.72                  |           |      |            |        |            |         |          |                         |                   |          |           |           |             |          |
| 🥥 d :    | = 2.06                  |           |      | -          |        |            | <br>0   | 0        | 1                       | -                 | 2        | 4         | Ļ         | -           | 4        |
| e ·      | = 2.26                  |           |      |            | 3      | -2         |         | 0        |                         | 2                 | 3        | 4         | 5         | 0           | '        |
| f = ∭    | 2.64                    |           |      |            |        |            |         |          |                         |                   |          |           |           |             |          |

6) Para construir o trapézio que passa pelos pontos construídos no

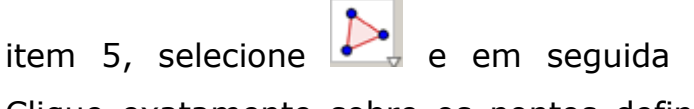

Polígono

Clique exatamente sobre os pontos definidos no item 5. Para fechar o polígono, é preciso clicar no primeiro ponto novamente.

| GeoGebra                     |                        |              |                         |                    | - 1922 - 1945 - 1945 - 1945 - 1945 - 1945 - 1945 - 1945 - 1945 - 1945 - 1945 - 1945 - 1945 - 1945 - 1945 - 1945 | _101 | ×       |
|------------------------------|------------------------|--------------|-------------------------|--------------------|----------------------------------------------------------------------------------------------------|------|---------|
| Arquivo Editar Exibir Opções | Perramentas Janela Aju | da           |                         |                    |                                                                                                    |      |         |
| R . ~                        |                        |              | Poligono<br>Selecione o | s vértices formand | o um ciclo                                                                                                    | -    | )<br>() |
| Dietos Livres                | ×                      | a -          |                         |                    |                                                                                                    |      |         |
| A - (-0.28, 3)               |                        | 22           |                         |                    |                                                                                                    |      |         |
| Chipters Dependentes         |                        |              |                         |                    |                                                                                                    |      |         |
| C = (0.7 3)                  |                        | <b>5</b> -   |                         |                    |                                                                                                    |      |         |
| -Q D - (2.42.3)              |                        | ~            |                         |                    |                                                                                                    |      |         |
| -Q E = (3.62, 3)             |                        | 100          |                         |                    |                                                                                                    |      |         |
| -@ F = (5.60, 3)             |                        | 4-           |                         |                    |                                                                                                    |      |         |
| $-\Theta G = (6, 1)$         |                        |              |                         |                    |                                                                                                    |      |         |
| - @ H = (3.74, 1)            |                        | A            | G N                     | D E                | L.F                                                                                                    |      |         |
| - @ 1= (2.84, 1)             |                        |              | 2 2                     | 0                  | 2 0                                                                                                    |      | -       |
| - @ J = (0.2, 1)             | 1                      |              | -                       |                    | 1                                                                                                    |      |         |
| - @ K = (1.7, 3)             |                        |              | A.                      |                    |                                                                                                    |      |         |
| - Q L = (4.68; 3)            |                        | 2.           |                         |                    | - A                                                                                                    |      |         |
| - @ M - (5.36, 1)            |                        |              |                         | 110                | 14                                                                                                    |      |         |
| - @ N - (0.64, 1)            | b                      | B            | 1. M 1                  | 7 H                | N G                                                                                                    |      |         |
| - 🥥 a:y = 3                  | -                      | • + •        | 0                       | 0 0                | 0 0                                                                                                    |      | -       |
| - 🕒 lic y = 1                |                        | 5 A 5 A 6    |                         |                    |                                                                                                    |      |         |
| - 2 c = 1.72                 |                        |              |                         |                    |                                                                                                    |      |         |
| - @ C <sub>1</sub> = 3.98    | 4 4                    | 1 1 1        | 1 1                     | 5 4                | ÷ ÷                                                                                                    | 7 1  | -       |
| - 2 d - 2.06                 | 125 0.25               | 285 - 287. M | 0.50 S.640              | 2010 0241          |                                                                                                    |      |         |
| - @ e = 2.26                 |                        |              |                         |                    |                                                                                                    |      |         |

7) Para ocultar os objetos auxiliares (pontos, retas e segmentos

de retas) utilizados na construção, acione a ferramenta e clique sobre cada um destes com o botão direito do mouse e selecione **civilio con e**.

| Geoliebra                       |                         |          |                                        |                                                                                                    |
|---------------------------------|-------------------------|----------|----------------------------------------|----------------------------------------------------------------------------------------------------|
| Arguivo Editar Exitir Opções Fe | ertamentas Janeta Ajuda |          |                                        |                                                                                                    |
| R . / / []                      |                         | · -== +  | Poligono<br>Selecione os vértices form | ando um ciclo 📃                                                                                                    |
| Objetos Liwes                   | - X                     |          |                                        |                                                                                                    |
| Q A-(0.28, 3)                   |                         | 1. A. S. |                                        |                                                                                                    |
| - @ B = (-1, 1)                 |                         |          |                                        |                                                                                                    |
| Objetos Dependentes             |                         |          |                                        |                                                                                                    |
| - @ C - (0,7, 3)                |                         |          |                                        |                                                                                                    |
| - 9 0 - (2.42, 1)               |                         |          |                                        |                                                                                                    |
| (2) E = (3.62, 3)               |                         |          |                                        |                                                                                                    |
| - @ F = (5.60, 3)               |                         | +        |                                        |                                                                                                    |
| @ G = (0, 1)                    |                         |          |                                        |                                                                                                    |
| @ H = (1.74, 1)                 |                         | A        | Q K D E                                | 1 F                                                                                                    |
| @ 1-(2.84, 1)                   | 3                       |          |                                        | Refs a: Refs parcendo por A o paralela a ElveV                                                                                                    |
| - @ J - (0.2, 1)                | S                       |          | ( C (20)                               | rista a. rista passanuo por A e paraiera a cixux                                                                                                    |
| @ K = (1.7, 3)                  |                         |          |                                        | Enuar-So v = k v + d                                                                                                    |
|                                 |                         | 2-       | 1                                      | Eduação 3 = n.c. a                                                                                                    |
| @ M = (5.36, 1)                 |                         |          | 1                                      | Forma Parametrica                                                                                                    |
| @ N = (0.04, 1)                 | b                       | B        | 4 N ST 34                              | No. of Concession, Name                                                                                                    |
|                                 |                         |          | 0 0                                    | Eabir Objeto                                                                                                    |
| b: y = 1                        |                         |          |                                        | ✓ A= Exibir Rótulo                                                                                                    |
| - 2 c = 1.72                    |                         |          |                                        | Habilitar Rastro                                                                                                    |
| C, - 3.98                       | 4 3 3                   | 1 0      | 1 4 4                                  |                                                                                                    |
| - a d=2.06                      |                         |          |                                        | Coplar para a Linha de Comandos                                                                                                    |
| - a = 2.26                      |                         |          |                                        | The second second |
| 2 1-2.64                        |                         | -8-      |                                        | h Renomear                                                                                                    |
|                                 |                         |          |                                        | Anagar                                                                                                    |
|                                 |                         |          |                                        |                                                                                                    |
| 5.16                            |                         | 2-       |                                        | A Propriedades                                                                                                    |
| - poligono 1 = 9.14             |                         |          |                                        |                                                                                                    |

8) Veja como deve ter ficado o trapézio depois de pronto.

| 🛟 GeoGebra                               |                                                     |
|------------------------------------------|-----------------------------------------------------|
| Arquivo Editar Exibir Opções Ferrame     | ntas Janela Ajuda                                   |
|                                          | Polígono<br>Selecione os vértices formando um ciclo |
| 🗁 Objetos Livres 🛛 🛛 🗙                   | e-1                                                 |
| O A = (-0.28, 3)                         |                                                     |
| • • • • • • • • • • • • • • • • • • •    |                                                     |
| 🗀 Objetos Dependentes                    | 5-                                                  |
| ···· 🕗 C = (0.7, 3)                      |                                                     |
| -0 D = (2.42, 3)                         |                                                     |
| O E = (3.62, 3)                          | 4-                                                  |
| -0 F = (5.68, 3)                         |                                                     |
| -0.0 = (0, 1)                            |                                                     |
| O = (3.74, 1)                            | 3- 00                                               |
| (-1, -1, -1, -1, -1, -1, -1, -1, -1, -1, | c c <sub>1</sub>                                    |
| O K = (17, 3)                            |                                                     |
| -(4.68, 3)                               | 2- j l                                              |
| • • • • • • • • • • • • • • • • • • •    |                                                     |
| O N = (0.64, 1)                          | f m                                                 |
|                                          | 1-0                                                 |
| O b: y = 1                               |                                                     |
| —                                        |                                                     |
| 🥥 c <sub>1</sub> = 3.98                  |                                                     |
|                                          | -4 ·3 ·2 ·1 0 1 2 3 4 5 6                           |
| 0 0 - 2 20                               |                                                     |

Exemplo 2: Construção de um paralelepípedo usando paralelogramos

1) Abra o Geogebra

🔥 Nova ponta

2) Construa um ponto livre A, clicando em 🖾 e depois em

. Em seguida clique sobre a tela.

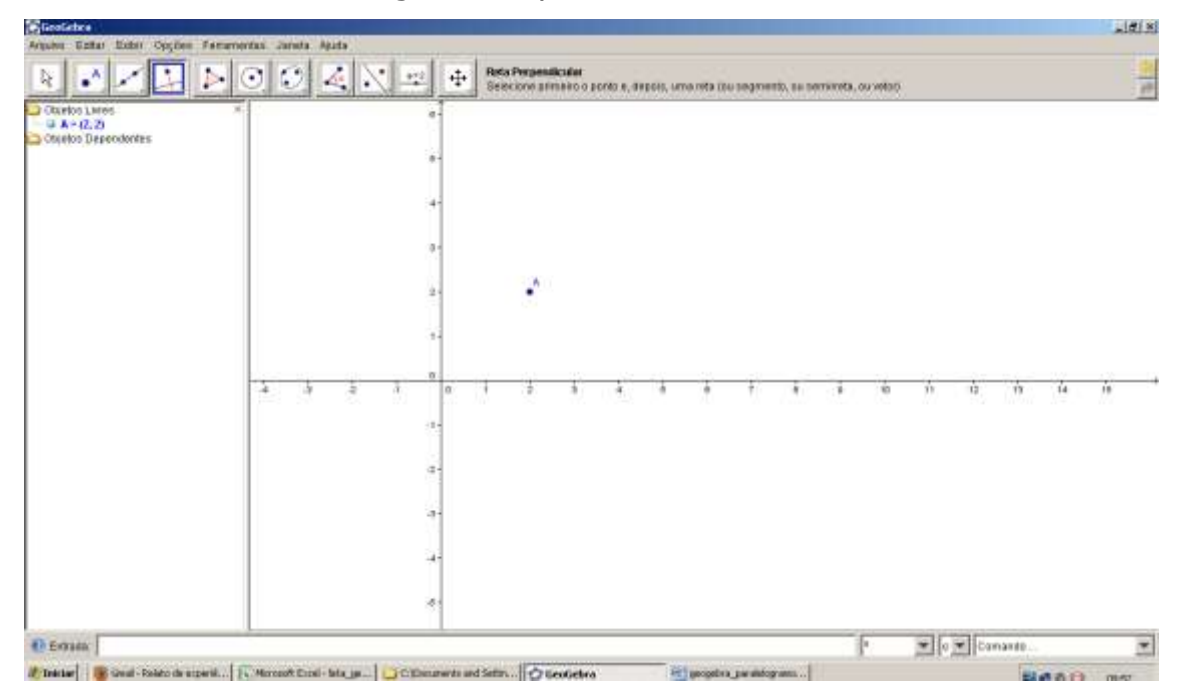

Caso não apareça o rótulo sobre o ponto (isto é, caso não apareça A), clique com o botão direito do mouse sobre o ponto e selecione a opção

3) Construa uma reta perpendicular ao eixo x, que passe em A. Para isto, clique em e selecione a opção . Clique sobre o eixo x e em seguida clique no ponto A. Esta será a reta "a".

| viewe open cost oppose raman                                                                                      | series  | raca. A | 4129 |   | - 11-  | - |          |                       |                  |        |           |             |           |           |        |           |    |    |   |   |    |
|----------------------------------------------------------------------------------------------------|---------|---------|------|---|--------|---|----------|-----------------------|------------------|--------|-----------|-------------|-----------|-----------|--------|-----------|----|----|---|---|----|
| * • × 🕁 🕨                                                                                                    | $\odot$ | 0       | 4    | 1 | 2      | ÷ | Beta Per | rpenillos<br>of atmei | lef<br>to a port | 0.9,49 | P045, M1  | na refer an |           | 10, 10 10 | mines. | ou veloci |    |    |   |   | 7  |
| Coletor Laws<br>Coletor Laws<br>Coletor Laws<br>Coletor Dependences<br>Coletor Dependences<br>Coletor Dependences |         | 4       | -91  | ă | a-<br> |   | 1        | A<br>Tretaa           | Reta pa          | ATIANG | n par A.e | perpetit    | ikutera E | insk]     | •      |           | 'n | 12 | 4 | 4 | 18 |
|                                                                                                    |         |         |      |   | -31    |   |          |                       |                  |        |           |             |           |           |        |           |    |    |   |   |    |

- Para que apareça o nome da reta, clique com o botão direito do mouse sobre esta e selecione a opção .
- 5) Construa uma reta perpendicular ao eixo y, que passe em A. Para isto, clique em e selecione a opção . Clique sobre o eixo y e em seguida clique no ponto A. Esta será a reta "b".

| Ginalatra                                                                      |   | - |   |   |        |    |         |                           |              |           |             |   |           |          |             |             |      |        |    | 1018 |
|--------------------------------------------------------------------------------|---|---|---|---|--------|----|---------|---------------------------|--------------|-----------|-------------|---|-----------|----------|-------------|-------------|------|--------|----|------|
|                                                                                | • |   |   |   | =  +   | P- | Reta Pe | rpenilculer<br>oe straeko | o porito e,- | TADOLO, M | na reta ili |   | 10, 24 14 | enereta, | ou veilart) |             |      |        |    | 2    |
| Copelos Laren<br>A ~ (2, 2)<br>Colarizos Dependentes<br>B ara + 2<br>B kry + 2 |   |   |   |   | 8-     |    |         | 3                         |              |           |             |   |           |          |             |             |      |        |    |      |
|                                                                                |   |   |   |   |        |    |         |                           |              |           |             |   |           |          |             |             |      |        |    |      |
|                                                                                |   |   |   |   |        |    |         | A                         |              |           |             |   |           |          |             |             |      |        |    |      |
|                                                                                |   |   |   |   |        |    | -       |                           |              |           |             |   |           |          |             |             |      |        |    |      |
|                                                                                | 4 | ÷ | ł | đ | 0<br>U | -8 | -       | 4                         | 4            | Å         | à           | × | ÷         | ÷        | ŵ           | ń           | ù    | 4      | 14 | ů.   |
|                                                                                |   |   |   |   | 1      |    |         |                           |              |           |             |   |           |          |             |             |      |        |    |      |
|                                                                                |   |   |   |   | 2      |    |         |                           |              |           |             |   |           |          |             |             |      |        |    |      |
|                                                                                |   |   |   |   |        |    |         |                           |              |           |             |   |           |          |             |             |      |        |    |      |
|                                                                                |   |   |   |   | -81    |    |         |                           |              |           |             |   |           |          |             |             |      |        |    |      |
| O Exhanc                                                                       | L |   | _ |   | 1      | -  | _       | 1.                        | _            |           | _           |   |           |          | F           | <b>Y</b>  0 | T Ca | nante. | -  | ×    |

6) Construa um ponto B sobre uma reta, clicando em 🖾 e depois

| em 📑 Nova ponta                                                                                                    | . Em seguida clique sobre a reta.                                                                                         |
|----------------------------------------------------------------------------------------------------|----------------------------------------------------------------------------------------------------|
| Charlos Lines     Charlos Lines     Charlos                                                                                                    | na Janda Ajada                                                                                                    |
|                                                                                                    |                                                                                                    |
| 7) Construa u<br>isto, clique                                                                                                    | Im círculo, com centro em A e que passe em B. Para<br>e em 🖸 e em seguida 🖸 Circa offici parcente an occupanto. Clique no |
| Coprocessory<br>Action Cost Cost<br>Control Cost<br>Control Cost<br>Cost<br>Cost | em seguida no ponto B.                                                                                                    |

8) Faça a intersecção entre a reta "a" e o círculo, clicando em Reference de logo em seguida clicando sobre a intersecção da reta "a" e o círculo. O ponto de intersecção será chamado C.

E britata

\*

\* a \* Comando

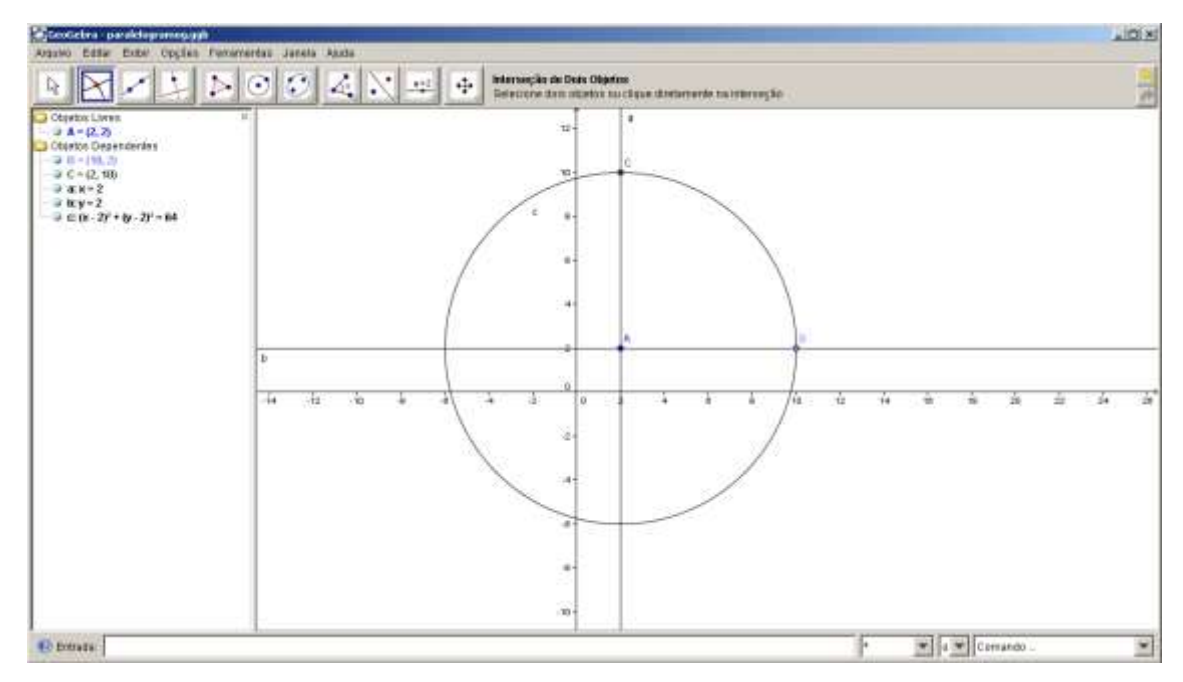

9) Construa uma reta paralela a reta "b", que passe no ponto C. Para isto, clique em e selecione a opção . Clique sobre a reta "b" e em seguida clique no ponto C. Esta será a reta "d".

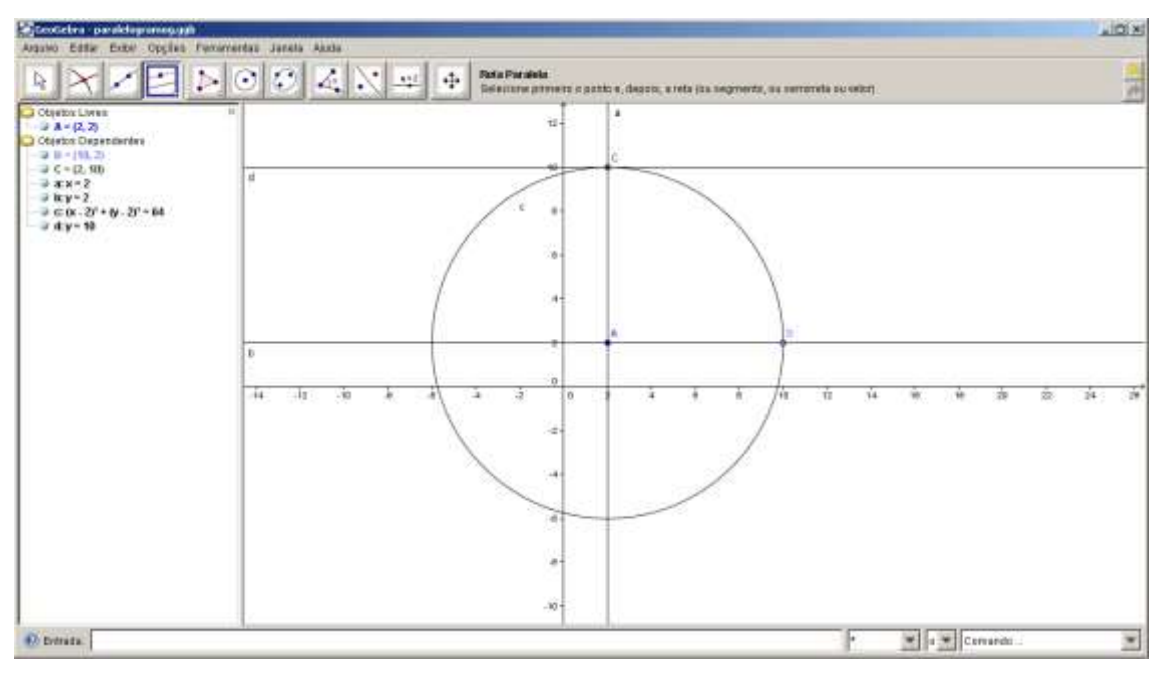

10) Construa uma reta paralela a reta "a", que passe no ponto B. Para isto, clique em 🖾 e selecione a opção
 Clique sobre a reta "a" e em seguida clique no ponto B. Esta será a reta "e".

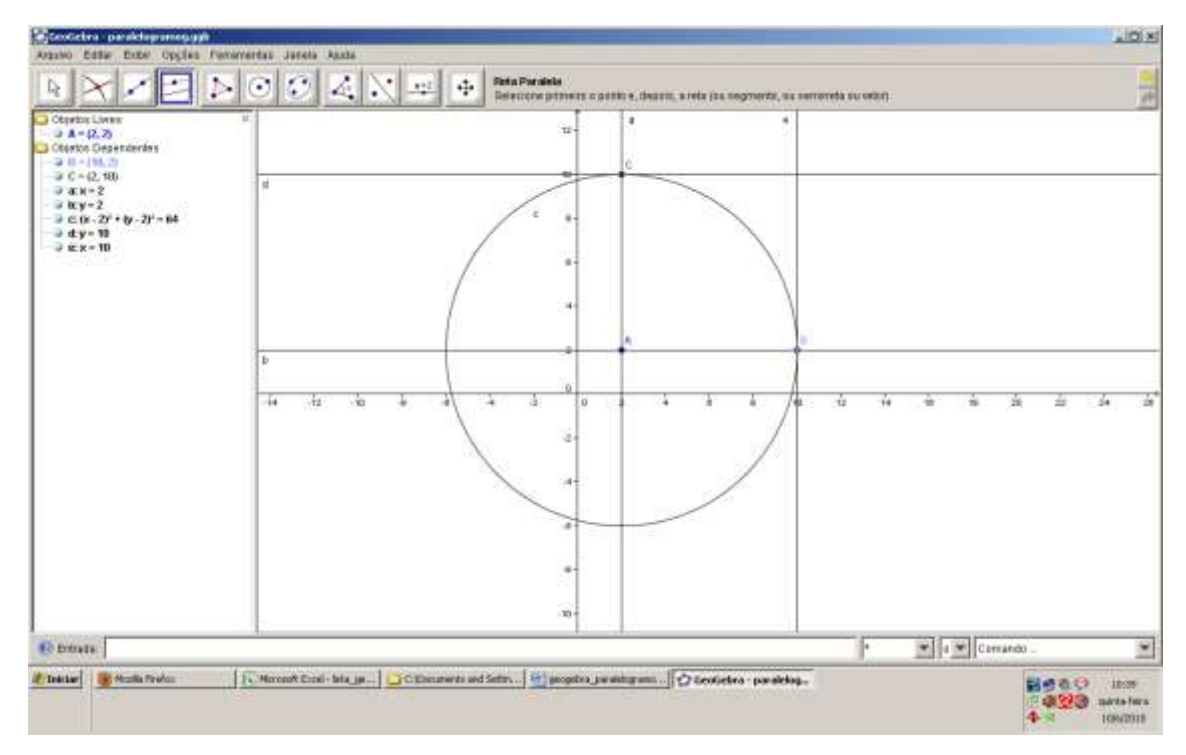

Faça a intersecção entre as retas "d" e "e" clicando em
 remainado em seguida clique sobre a intersecção destas retas. O ponto de intersecção será chamado D.

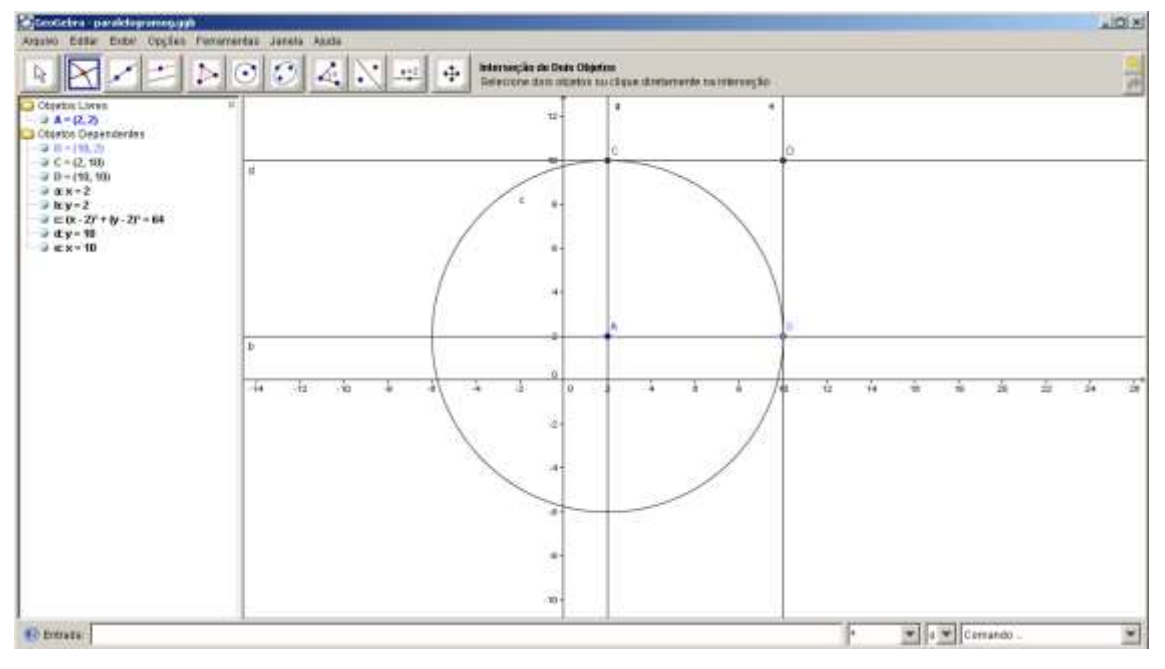

12) Esconda todos os objetos auxiliares utilizados até agora, deixando visível apenas os pontos A, B, C e D. Para isto, clique sobre cada um destes objetos com o botão direito do mouse e escolha a opção

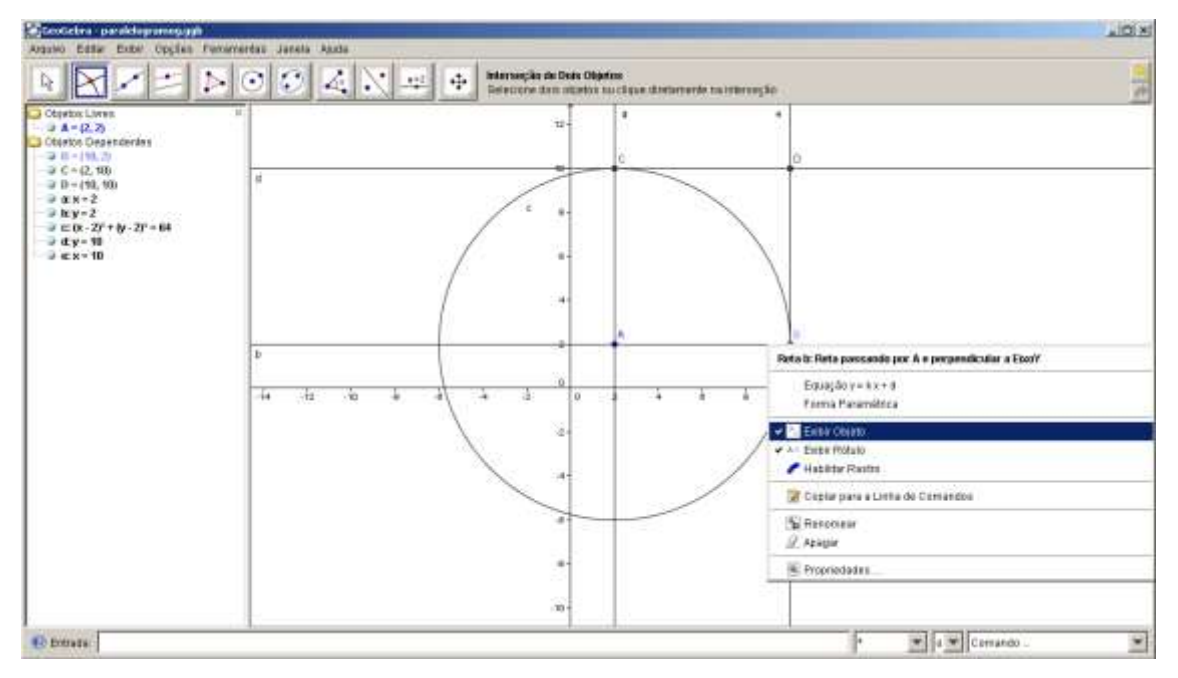

A tela deverá ficar similar a figura a baixo.

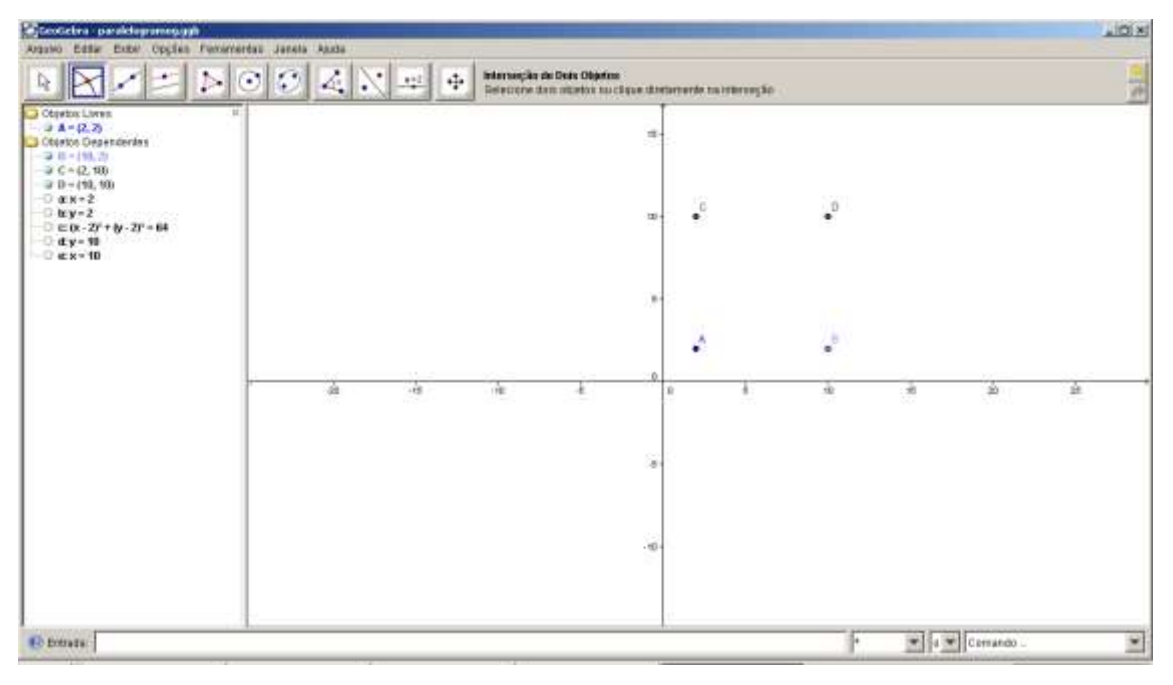

13) Construa um polígono sobre os pontos ABDC, selecionando a opção De em seguida De seguida Clique exatamente sobre os pontos ABDC. Para fechar o polígono, é preciso clicar novamente no primeiro ponto clicado.

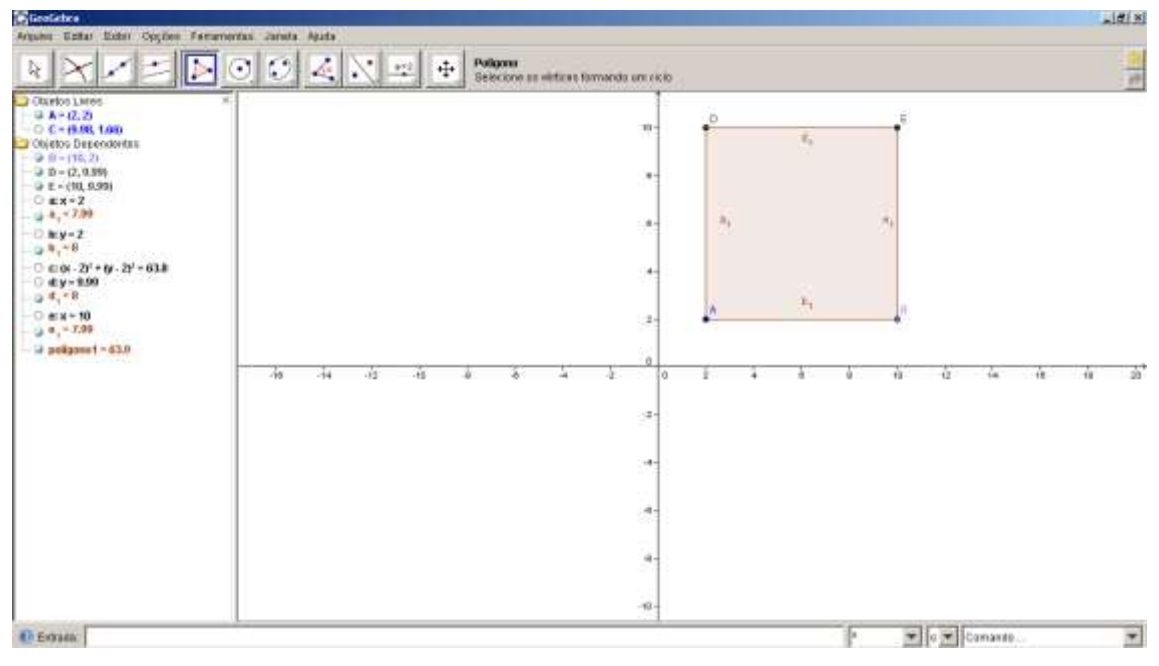

14) Construa uma reta que passe pelos pontos A e D. Para isto, clique em respectivamente. Esta será a reta "f".

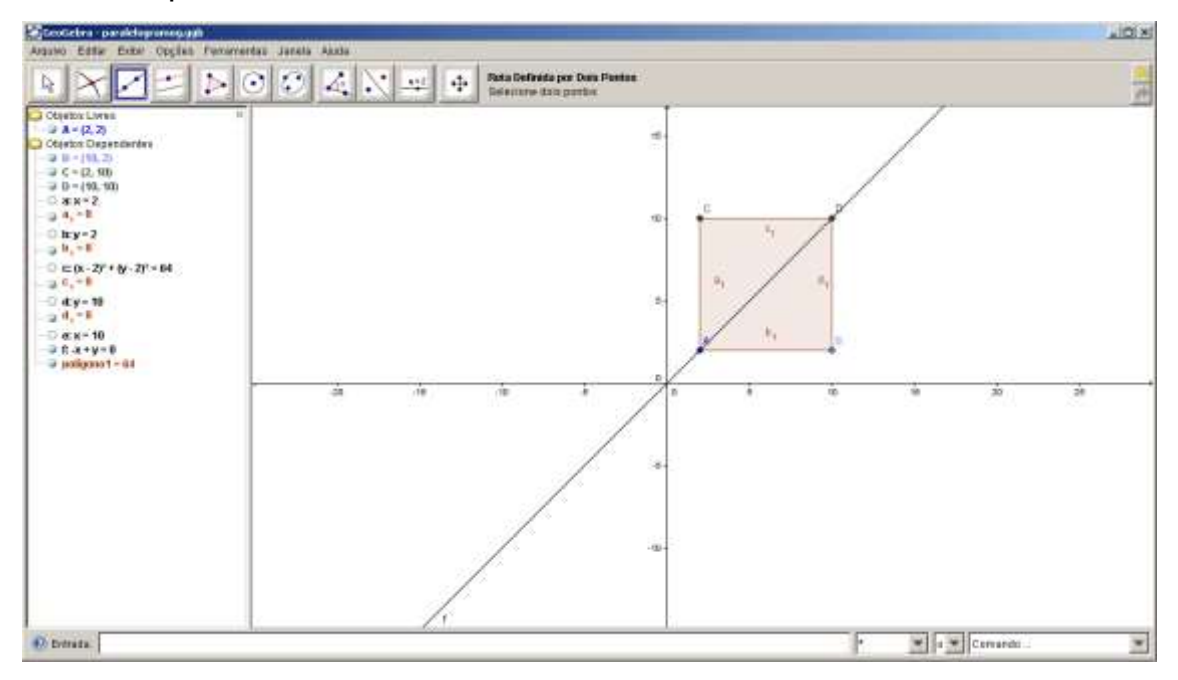

15) Construa uma reta paralela a reta "f", que passe em C. Para isto, clique em 🔄 e selecione a opção 🔄 Restructional. Clique sobre a reta "f" e em seguida clique no ponto C. Esta será a reta "g".

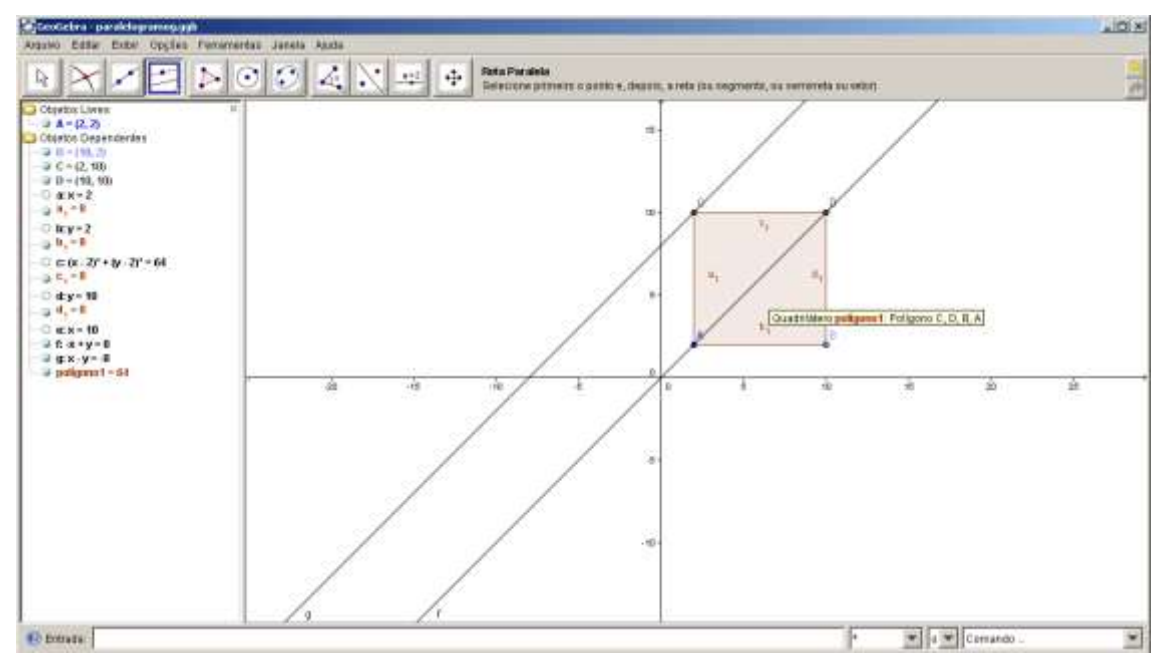

16) Construa uma reta paralela a reta "f", que passe em B. Para isto, clique em 🔄 e selecione a opção 🖾 entreme. Clique sobre a reta "f" e em seguida clique no ponto B. Esta será a reta "h".

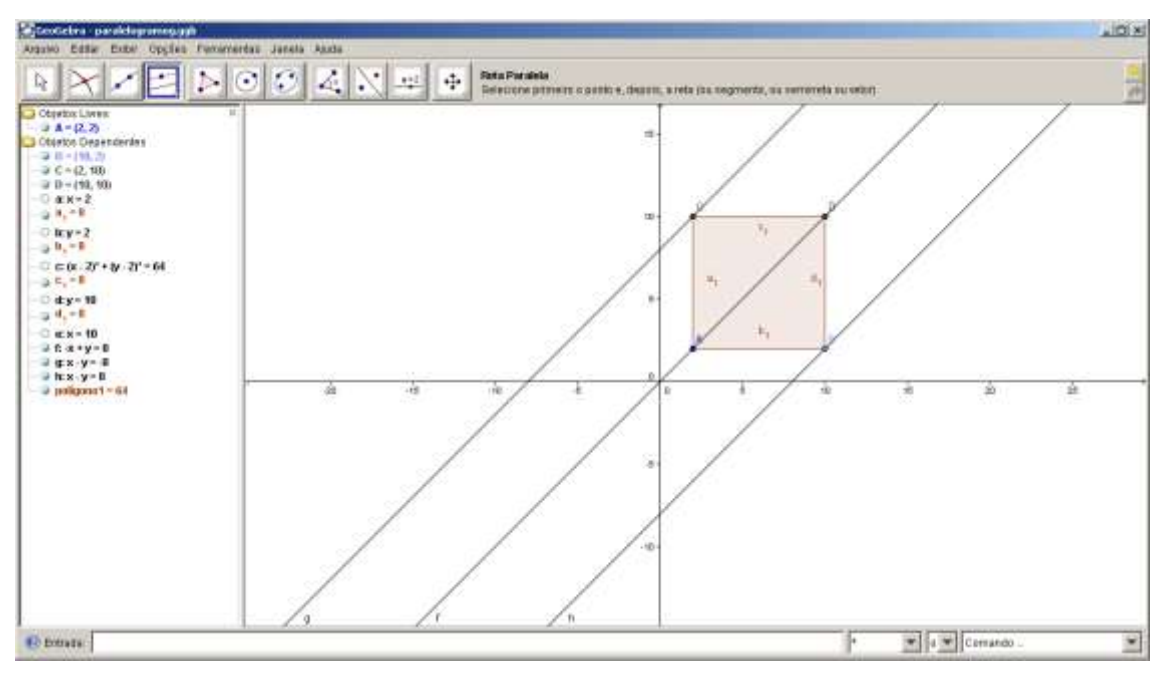

17) Construa um ponto a sobre a reta "f", a direita do pontoD. Este ponto deve ser o mais distante possível do ponto D.

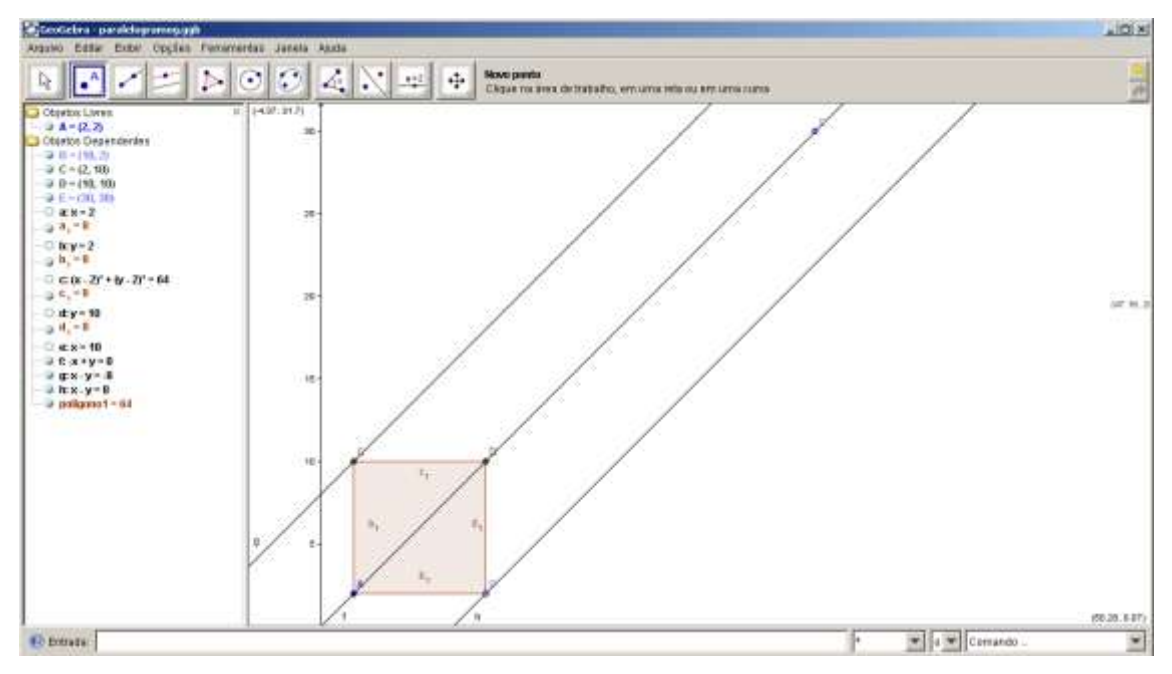

18) Construa uma semi-reta a partir do ponto D. Para isto clique em service car can o ponto D e depois no ponto E. Esta semi-reta, será chamada de "i".

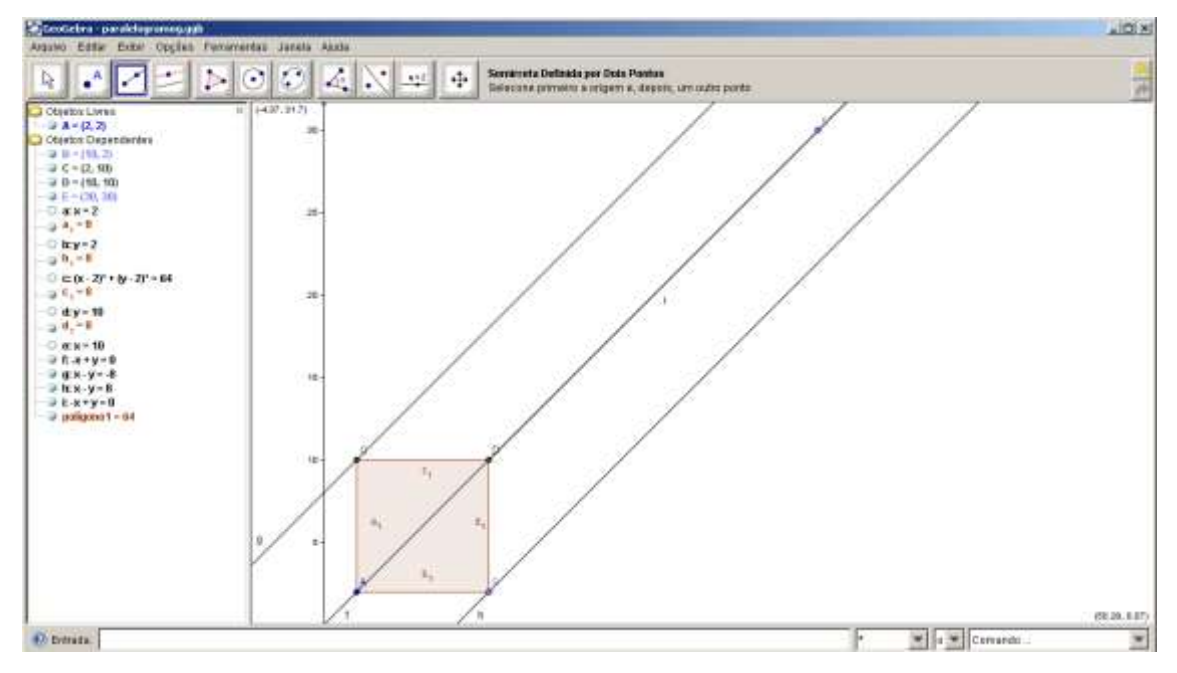

19) Esconda a reta "f" e o ponto E. Para isto, clique sobre cada um destes objetos com o botão direito do mouse e escolha a opção <u>recontermo</u>. Para esconder a reta "f" clique nesta a esquerda do ponto A.

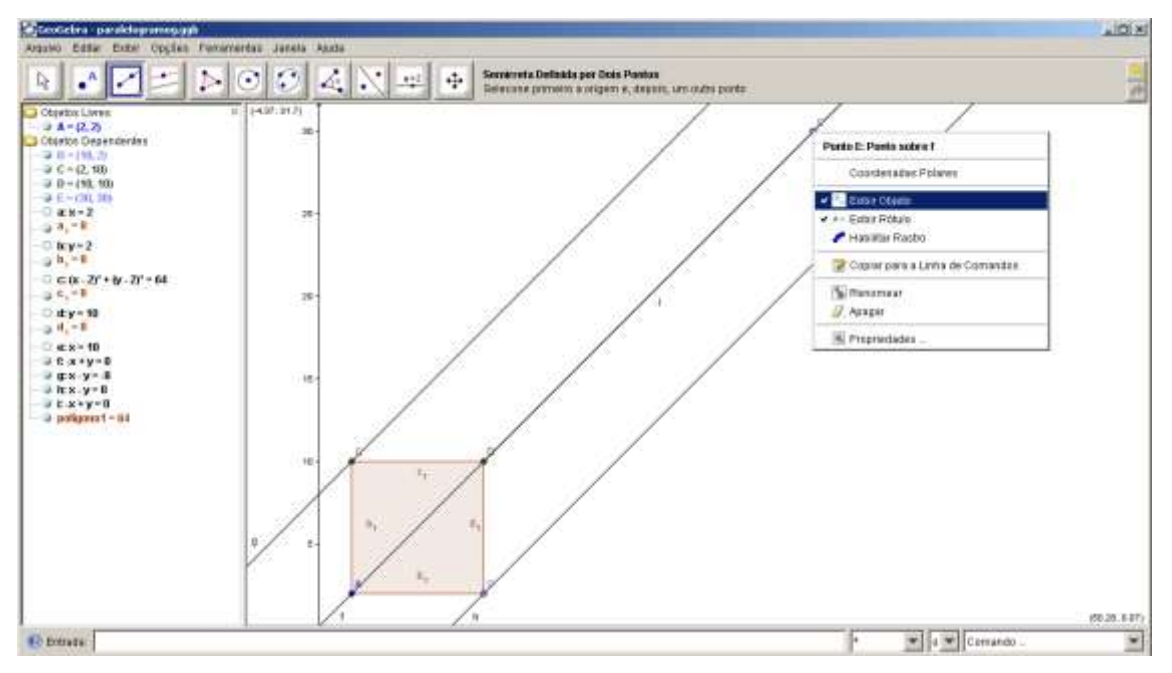

20) Construa um ponto sobre a semi reta "i". Para isto clique em em e em seguida clique sobre esta semi-reta. Este ponto será chamado de F.

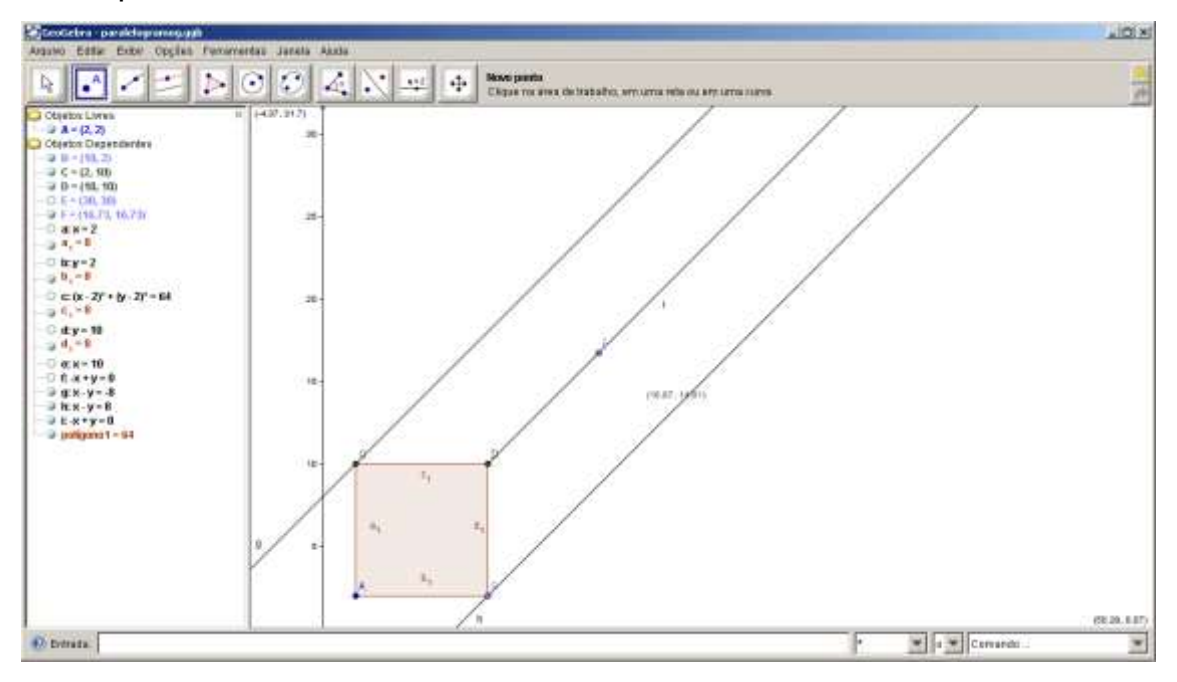

Construa uma reta paralela ao lado BD, que passem em
 F. Para isto, clique em 
 e selecione a opção 
 Clique sobre o lado BD e em seguida clique no ponto F. Esta será a reta "j".

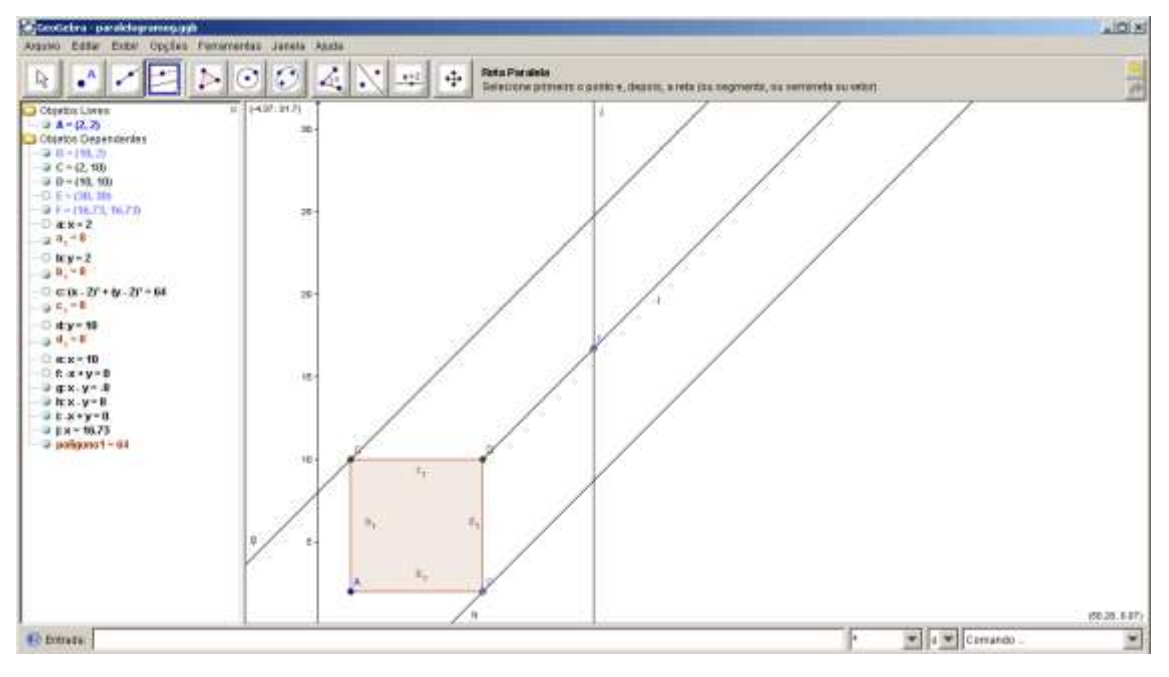

22) Construa uma reta paralela ao lado CD, que passem em
 F. Para isto, clique em e selecione a opção 
 Clique sobre o lado CD e em seguida clique no ponto F. Esta será a reta "k".

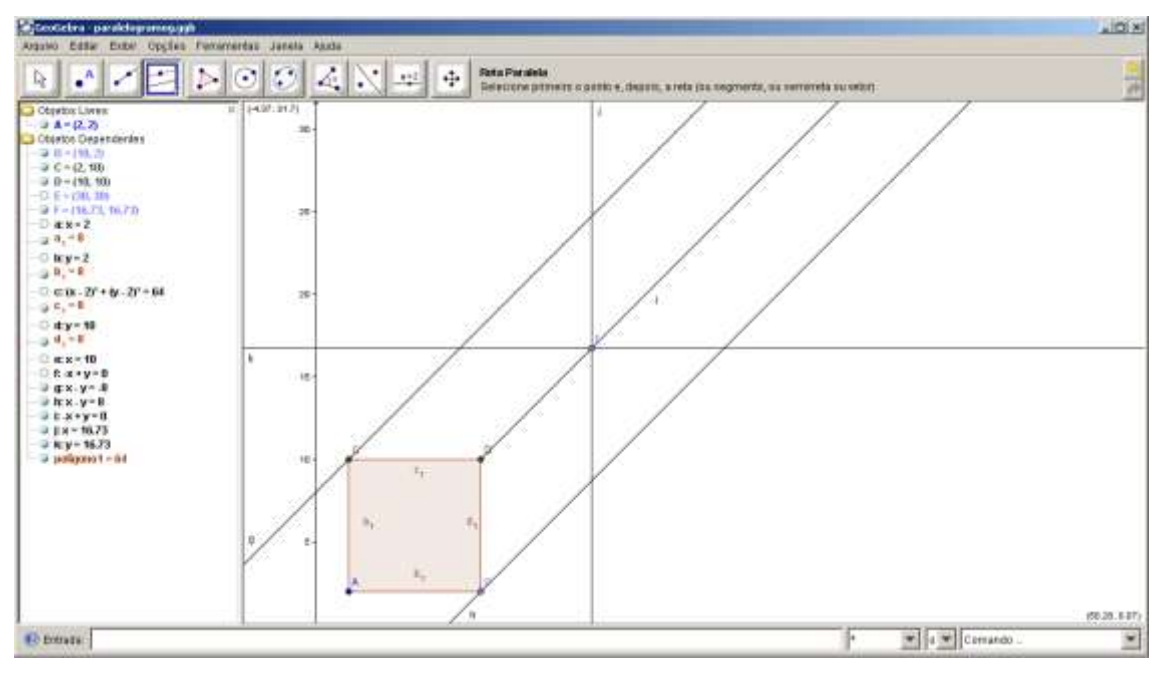

23) Faça a intersecção entre as retas "j" e "h".

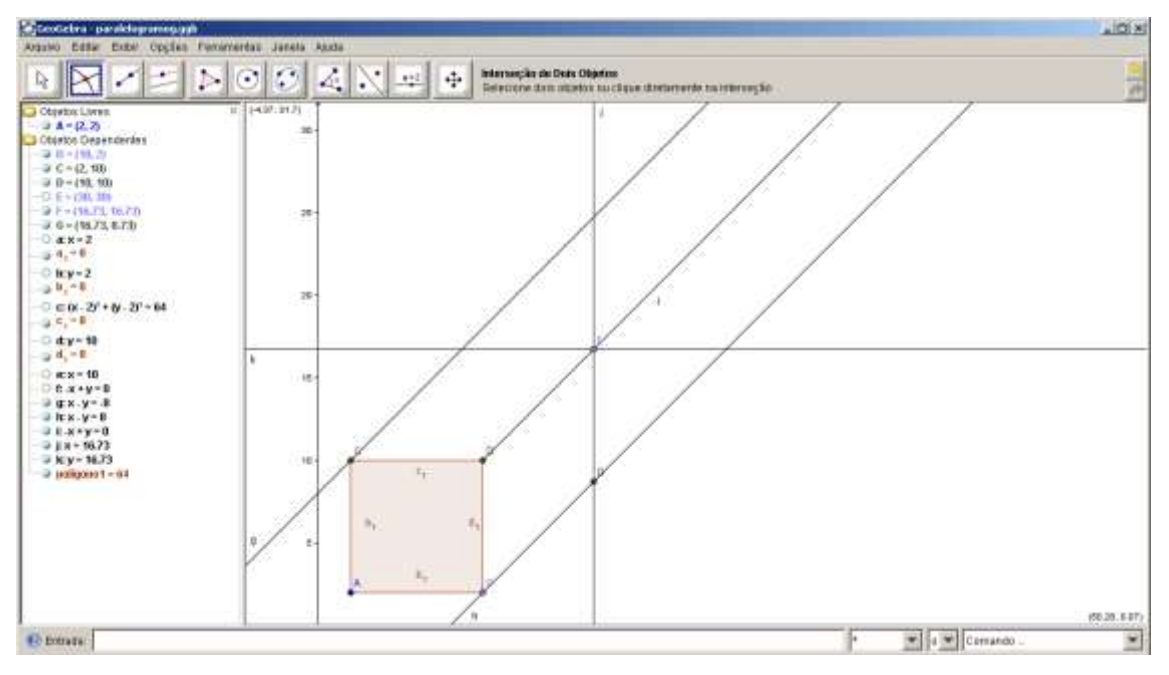

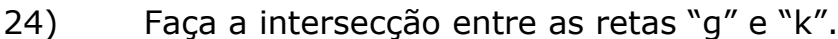

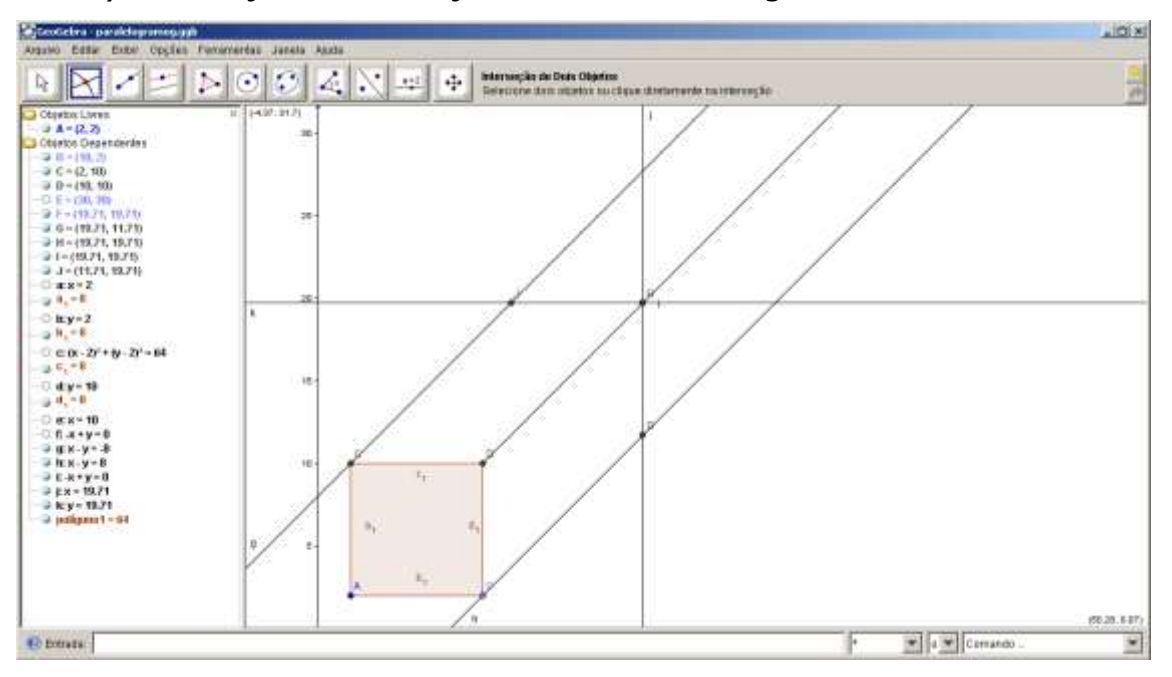

- 25) Esconda todas as retas e semi-reta. Para isto, clique sobre cada um destes objetos com o botão direito do mouse e escolha a opção
- 26) Defina o polígono CJFD, selecionando a opção De em seguida Clique exatamente sobre os pontos CJFD. Para fechar o polígono, é preciso clicar novamente no primeiro ponto clicado.

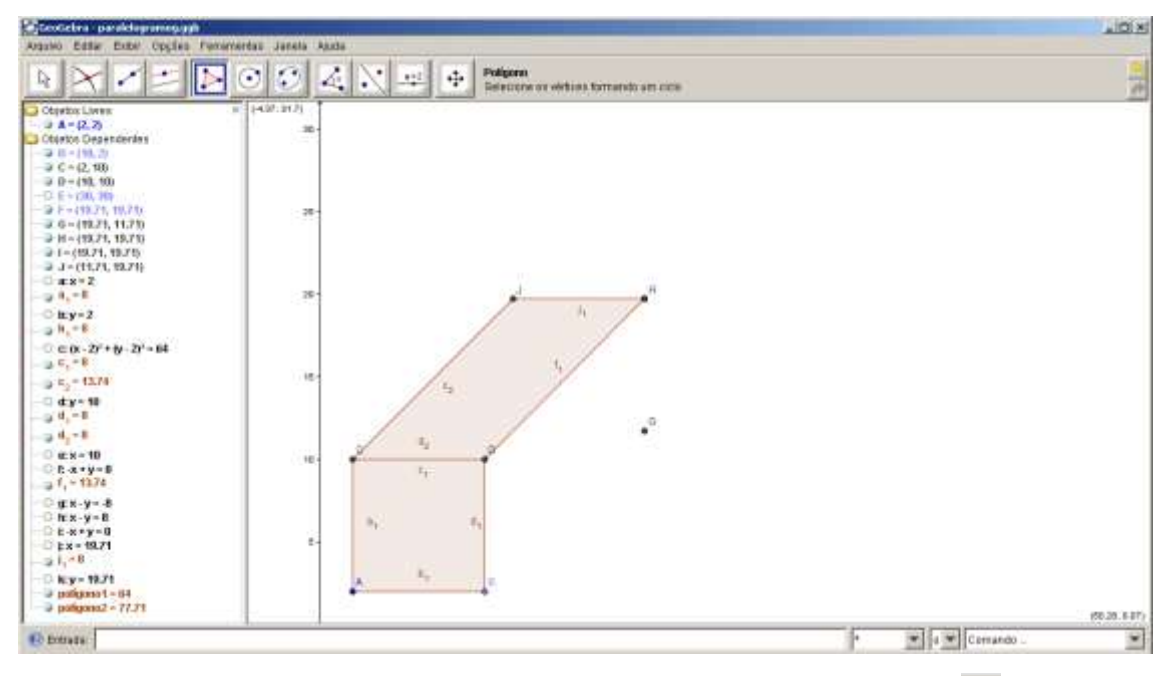

27) Defina o polígono BDFG, selecionando a opção De e em seguida
 Seguida Clique exatamente sobre os pontos BDFG.
 Para fechar o polígono, é preciso clicar novamente no primeiro ponto clicado.

| Steotebra paraklapromojajih                                                                                                    |                                                          | .io.x                                                                                                    |
|----------------------------------------------------------------------------------------------------|----------------------------------------------------------|----------------------------------------------------------------------------------------------------|
| Arguno Edilar Exter Opplies Fem                                                                                                    | ererdas Janeta Aada                                      |                                                                                                    |
|                                                                                                    | 🕑 🕄 🖧 💦 😐 🕂 Manar<br>Arrante um abieta solecizendo (510) |                                                                                                    |
| Celebra Liver                                                                                                    | (a) (+0/2.107) (                                         |                                                                                                    |
| ⇒ A = (2, 2)                                                                                                    |                                                          |                                                                                                    |
| Ctorios Dependentes                                                                                                    |                                                          |                                                                                                    |
| -38-191.20                                                                                                    |                                                          |                                                                                                    |
| - C = (2, 10)                                                                                                    |                                                          |                                                                                                    |
| -C 5 - C 10 - C 10                                                                                                    |                                                          |                                                                                                    |
|                                                                                                    |                                                          |                                                                                                    |
| J G-(19.21, 11.21)                                                                                                    |                                                          |                                                                                                    |
| → H ~ (93.21, 19.75)                                                                                                    |                                                          |                                                                                                    |
| → 1 = (49.74, 49.74)                                                                                                    |                                                          |                                                                                                    |
| → J = (11,71, 12,71)                                                                                                    |                                                          |                                                                                                    |
| -C #8+2                                                                                                    |                                                          |                                                                                                    |
|                                                                                                    |                                                          |                                                                                                    |
| 0 in:y=2                                                                                                    |                                                          |                                                                                                    |
|                                                                                                    |                                                          |                                                                                                    |
| 3 H E                                                                                                    |                                                          |                                                                                                    |
| -D C W. 21 + W. 21 - 64                                                                                                    | 5 5                                                      |                                                                                                    |
| C B                                                                                                    | 10-                                                      |                                                                                                    |
| 1374                                                                                                    |                                                          |                                                                                                    |
|                                                                                                    |                                                          |                                                                                                    |
| 1 Hy-10                                                                                                    |                                                          |                                                                                                    |
|                                                                                                    |                                                          |                                                                                                    |
|                                                                                                    | 1 · · · · · · · · · · · · · · · · · · ·                  |                                                                                                    |
| + - + - + - + - + - + +                                                                                                    | 5 F                                                      |                                                                                                    |
| - C et x = 10                                                                                                    |                                                          |                                                                                                    |
| -0 fx+y=0                                                                                                    | 7/                                                       |                                                                                                    |
| p. F 13.78                                                                                                    | 5 5 <u>5</u>                                             |                                                                                                    |
|                                                                                                    | - t-                                                     |                                                                                                    |
| 0.000.00.8                                                                                                    |                                                          |                                                                                                    |
| a a - 13.74                                                                                                    | 5 F                                                      |                                                                                                    |
| D M M M H                                                                                                    |                                                          |                                                                                                    |
| - D F ATY - H                                                                                                    |                                                          |                                                                                                    |
| Contraction of the second                                                                                                    | 2                                                        | (50.20.6.87)                                                                                                    |
| C Entrata                                                                                                    |                                                          | * * Cemando .                                                                                                    |
| and the second second sec |                                                          | A Design of the second second s |

Deixe visível apenas os vértices que podem ser deslocados, que são A, B e F.

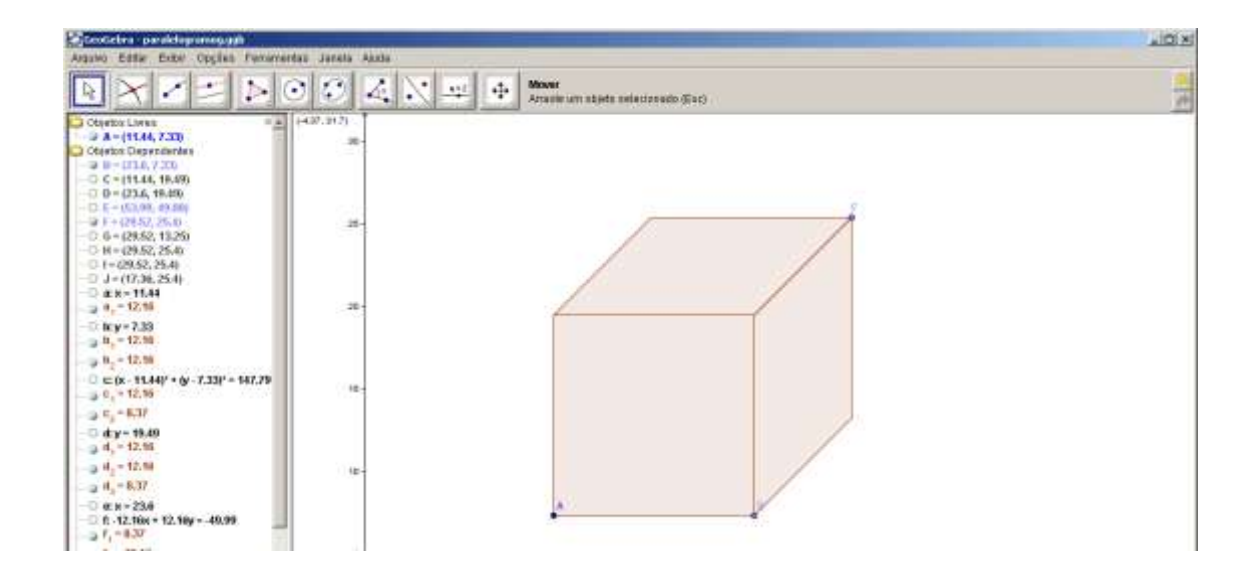

Tarefa a ser postada no ambiente no local onde consta Tarefa-Geogebra

Crie uma pasta nomeando-a com o Geogebra\_teu\_login, onde teu\_login deve ser substituindo pelo teu login do no ambiente do curso. Na pasta criada coloque os arquivos resultantes da exportação de cada uma das atividades de 1 a 3 descritas abaixo. Quando tudo estiver pronto, comparte a pasta no formato ZIP ou RAR

#### Atividades

- Construa as seguintes figuras geométricas planas: quadrado, losango, trapézio, triângulo, e indique para cada um destes os vértices, área, nome do polígono, tipo do polígono.
- 2. Construa uma caixa em forma de paralelepípedo.
- Utilizando seus conhecimentos no GeoGebra e construa uma casa. Faça um plano no papel antes de iniciar o desenho da casa ou de outra construção.